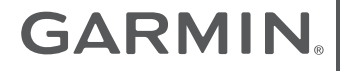

# $VIEO^{T} RV 852/1052$

| Quick Start Manual         | 3  |
|----------------------------|----|
| Manuel de démarrage rapide | 9  |
| Manuale di avvio rapido    | 16 |
| Schnellstartanleitung      | 23 |
| Guía de inicio rápido      | 30 |
| Manual de Início Rápido    | 37 |

| Snelstartgids              | 44 |
|----------------------------|----|
| Aloitusopas                | 51 |
| Kratka navodila za uporabo | 58 |

# Vieo<sup>™</sup> RV 852/1052 Quick Start Manual

# **Getting Started**

#### **WARNING**

See the *Important Safety and Product Information* guide in the product box for product warnings and other important information.

#### **Display Overview**

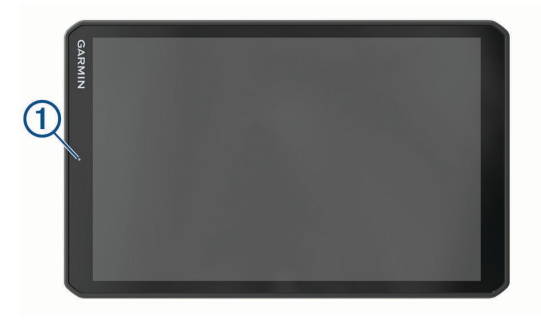

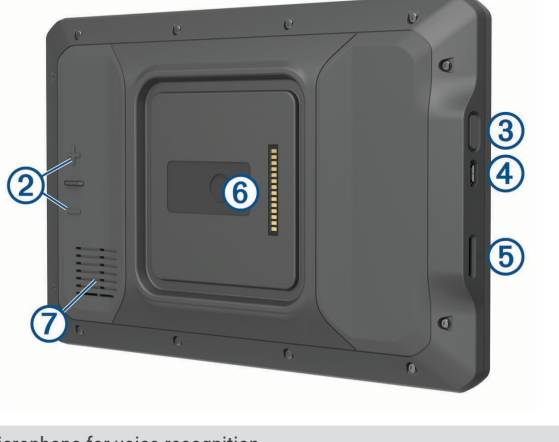

| 1 | Microphone for voice recognition               |
|---|------------------------------------------------|
| 2 | Volume control                                 |
| 3 | Power key                                      |
| 4 | micro USB power and data port                  |
| 5 | microSD <sup>®</sup> memory card slot          |
| 6 | Magnetic mount interface with 14-pin connector |
| 7 | Speaker                                        |

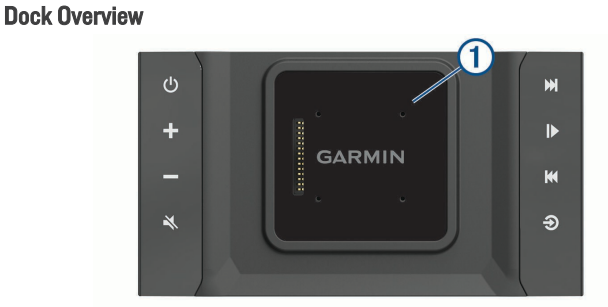

- Magnetic dock for the Vieo" RV 852/1052 display. Charges the display and  $(\mathbf{1})$ sets the display user interface to docked mode.
  - Power. Select to enable standby mode. Hold to turn the system on or off.
  - Volume up

Volume down

#### Mute

 $\mathbb{N}$ 

- Select to skip to the previous or next track, when using an applicable source.
- Hold to rewind or fast forward the current track, when using an applicable source
- AM or FM source:
  - · Select to tune to the previous or next station.
  - Hold for faster tuning (manual mode only).
  - Aux 1 or Aux 2 source: Select to decrease or increase the gain for the connected source.
  - DAB source: Select to change to the previous or next DAB station in the ensemble.

- Select to pause or resume.
- AM or FM source:
- Select to move through the tuning modes: auto, manual, and presets (when two or more presets are saved).
- Hold to save this station as a preset.
- DAB source: Select to scan for DAB stations.

Ð

Select to change the audio source.

#### **Docking the Display**

The display provides a touchscreen interface for the infotainment system. It can control the system while docked or undocked.

- Place the bottom edge of the display into the dock. 1
- Tilt the top of the display toward the dock until the magnets pull the remote into the correct position.

The dock charges the display. **2** in the status bar indicates the battery charge level

#### **Undocking the Display**

Tilt the display toward you by pressing the bottom edge of the display inward while pulling the top edge of the display toward you.

This method keeps the bottom of the display seated in the dock and helps to prevent dropping the display.

2 After the display releases from the magnet, carefully remove the display from the mount.

#### Home Screen

NOTE: The home screen layout may vary if it has been customized.

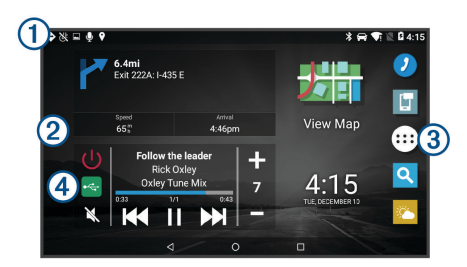

Swipe down to view notifications.

Swipe down to view normeanors.
 Swipe down twice to quickly change the settings and backlight brightness.

2 Hold to customize the wallpaper or add widgets to the home screen.

③ Select to open the app drawer. The app drawer contains shortcuts to all of the apps installed on your device.

Select media controls to turn the stereo on or off, change stations, change volume, and mute the stereo.

#### **Adjusting the Screen Brightness**

The device can use an ambient light sensor to adjust the screen brightness to your vehicle conditions automatically. You can also adjust the brightness manually, using either the notification panel or the settings menu.

- 1 Select an option:
  - Swipe down twice from the top of the screen to expand the quick settings in the notification panel.
  - Select > < > 
     > Display > Brightness Level.
- 2 Use the slider bar to adjust the brightness.

#### **Acquiring GPS Signals**

- 1 Turn on the device.
- Verify ♥ appears in the status bar, and enable location services if it does not.
- 3 If necessary, go to an open area with a clear view of the sky, away from tall buildings and trees.

Acquiring Satellites appears at the top of the navigation map until the device determines your location.

# Live Services, Traffic, and Smartphone Features

The Garmin Drive" app allows your device to receive smart notifications and live information, such as live traffic data and weather information.

- Live traffic data: Sends real-time traffic data to your device, such as traffic incidents and delays, construction zones, and road closings.
- Weather information: Sends real-time weather forecasts, road conditions, and weather radar to your device.
- **Smart Notifications**: Displays phone notifications and messages on your device. This feature is not available for all languages.
- Send locations to device: Allows you to send locations from your smartphone to your navigation device.

#### **Pairing with Your Smartphone**

You can pair your Vieo RV 852/1052 device with your smartphone and the Garmin Drive app to enable additional features and access live information.

- 1 From the app store on your smartphone, install the Garmin Drive app.
- 2 Turn on your Vieo RV 852/1052 device, and place the device and your smartphone within 3 m (10 ft.) of each other.
- **3** On your phone, open the Garmin Drive app.
- 4 Follow the on-screen instructions to sign in to a Garmin account and complete the pairing and setup process.

5

# Tips After Pairing the Devices

- After the initial pairing, the two devices can connect automatically each time you turn them on.
- When you turn on the device, it tries to connect to the last phone to which it was connected.
- You might need to set your phone to connect to the device automatically when the device is turned on.
- · You should verify the Bluetooth® features you want to use are enabled.

### **Pairing Additional Bluetooth Devices**

- 1 Place your headset or phone and your Bluetooth device within 33 ft. (10 m) of each other.
- 2 On your device, enable Bluetooth wireless technology.
- **3** On your headset or phone, enable Bluetooth wireless technology and ensure it is visible to other Bluetooth devices.
- 4 On your device, select ⊕ > ♥ > ♥ > Bluetooth. A list of nearby Bluetooth devices appears.
- 5 Select your headset or phone from the list.
- 6 If necessary, select Pair.

# **Connecting a Compatible Bluetooth Device**

You can play media or make hands-free calls from a compatible Bluetooth device using the Bluetooth connection to your stereo dock.

- 1 From the music app, select the **BT** source.
- 2 Select => DISCOVERABLE to make the stereo visible to your compatible Bluetooth device.

**NOTE:** The stereo is discoverable for only two minutes to prevent interruption to audio streaming over Bluetooth wireless. If more than two minutes pass before you connect a compatible device, you must repeat this step.

- 3 Enable Bluetooth on your compatible Bluetooth device.
- 4 Bring the compatible Bluetooth device within 10 m (33 ft.) of the stereo.

- 5 On your compatible Bluetooth device, search for Bluetooth devices.
- ${\bf 6} \quad {\rm Select \ the \ stereo \ from \ the \ list \ of \ detected \ devices}.$
- 7 Follow the on-screen instructions to pair and connect to the discovered stereo.

When pairing, your compatible Bluetooth device may ask you to confirm a code on the stereo. The stereo does not display a code, but it does connect correctly when you confirm the message on the Bluetooth device.

8 If your compatible Bluetooth device does not immediately connect to the stereo, repeat steps 1 through 7.

# Hands-Free Calling

**NOTE:** While most phones and headsets are supported and can be used, a particular phone or headset cannot be guaranteed to be compatible. All features may not be available for your phone.

Using Bluetooth wireless technology, your device can connect to your compatible mobile phone and wireless headset or helmet to become a hands-free device. To check compatibility, go to www.garmin.com/bluetooth.

# **Placing a Call**

- 1 Select 2.
- 2 Select an option:
  - To dial a number, select  $rac{10}{3}$ , enter the phone number, and select 📞
  - To view numbers of recent, missed, or recently dialed or received calls, select ①, select a log, and select a number to dial it.
  - To call a contact from your phone book, select  $\clubsuit$  and select a contact.

# **Receiving a Call**

When you receive a call, select Answer or Decline.

# **Playing Media**

When you play media, the dock operates as the stereo. The display operates as the stereo remote control.

1 From the media controls on the home screen, select a source  $\bigcirc$ .

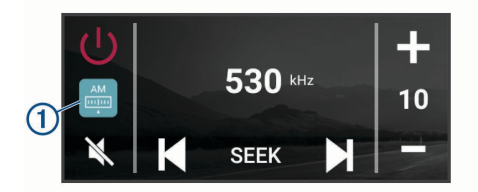

- 2 Select a source.
- 3 If necessary, select a song or station.

#### **Playing Media from a USB Device**

You can play media from a connected USB flash drive, smartphone, or compatible portable media device.

- 1 Locate the media USB port in your vehicle.
- 2 Connect the USB device to the USB port.
- 3 Select ⊕ > � > �.
- 4 Select the source icon.
- 5 Select an option:
  - · To play media from an Apple device, select iPod.
  - To play media from a smartphone or device with Android, select MTP.
  - To play media from another portable media player or USB flash drive, select USB.

#### **Changing the Radio Station**

- 1 Select an applicable source, such as FM.
- 2 Select MAX repeatedly to move through the tuning modes, and select an option:
  - Select Auto to scan and stop on the next available station.
  - Select Manual to select a station manually.
  - · Select Preset to select a saved station preset.
- 3 Select I or ► to tune to the station.

While in Manual tuning mode, you can hold I or ► to quickly advance through the stations. TIP: While an applicable source such as FM is selected, you can change

stations by selecting the media controls on the home screen or the controls on the dock.

# Navigation

#### Finding a Location by Category

- 1 Select Q.
- 2 Select a category, or select Categories.
- 3 If necessary, select a subcategory.
- 4 Select a location.

#### **Finding an Address**

**NOTE:** The order of the steps may change depending on the map data loaded on your device.

- 1 Select Q.
- 2 If necessary, select ♥ to search near a different city or area.
- 3 Select Address.
- 4 Follow the on-screen instructions to enter address information.
- 5 Select the address.

#### **Changing the Search Area**

By default, the device searches near your current location. You can also search other areas, such as near your destination, near another city, or along your active route.

- 1 Select Q.
- 2 Select 🖓.
- 3 Select an option.

#### **Starting a Route**

Z

- 1 Select **Q**, and search for a location.
- 2 Select a location.
- 3 Select Go!.

#### Your Route on the Map

As you travel, the device guides you to your destination using voice prompts and information on the map. Instructions for your next turn or exit, or other actions appear across the top of the map.

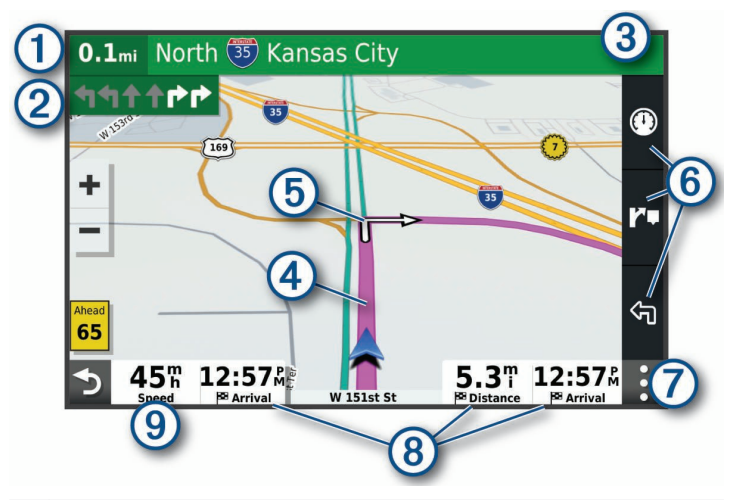

1 Distance to the next action.

- ② Next action in the route. Indicates the next turn, exit, or other action and the lane in which you should travel, if available.
- 3 Name of the street or exit associated with the next action.

- ④ Route highlighted on the map.
- $\textcircled{\sc b}$  Next action in the route. Arrows on the map indicate the location of upcoming actions.
- 6 Map tool shortcuts.
- $\bigodot$  Map tools. You can select the tools to show you more information about your route and surroundings.

Data fields.

- 8 **TIP:** You can touch these fields to change the information they show.
- 9 Vehicle speed.

#### Adding a Location to Your Route

Before you can add a location to your route, you must be navigating a route (page 8).

You can add locations to the middle or end of your route. For example, you can add a fuel station as the next destination in your route.

- 1 From the map, select  $\mathbf{S} > \mathbf{Q}$ .
- 2 Search for a location.
- 3 Select a location.
- 4 Select Go!.
- 5 Select an option:
  - To add the location as the next destination in your route, select Add as Next Stop.
  - To add the location to the end of your route, select Add as Last Stop.
  - To add the location and edit the order of destinations in your route, select Add to Active Route.

The device re-calculates the route to include the added location and guides you to the destinations in order.

#### **Stopping a Route**

From the map, select : > Stop.

# **Device Information**

#### Viewing E-label Regulatory and Compliance Information

- 1 From the settings menu, swipe to the bottom of the menu.
- 2 Select Device > Regulatory information.

# **Display Specifications**

| Operating temperature range                    | From -20 to 55°C (from -4 to 131°F)                                                                                              |
|------------------------------------------------|----------------------------------------------------------------------------------------------------|
| Charging temperature range                     | From 0 to 45°C (from 32 to 113°F)                                                                                                |
| Radio frequency/protocol, Vieo<br>RV 851/852   | Wi-Fi 2.4 GHz @ +14 dBm nominal                                                                                                  |
| Radio frequency/protocol, Vieo<br>RV 1051/1052 | Wi-Fi 2.4 GHz @ +15 dBm nominal                                                                                                  |
| Power input                                    | Vehicle power using the included vehicle power<br>cable. AC power using an optional accessory<br>(for home and office use only). |
| Battery type                                   | Rechargeable lithium-ion                                                                                                    |

# **More Information**

# Getting the Owner's Manual

The owner's manual includes instructions for using device features and accessing regulatory information.

Go to garmin.com/manuals/VieoRV852-1052.

#### **Garmin Support Center**

Go to support.garmin.com for help and information, such as product manuals, frequently asked questions, videos, and customer support.

#### **Product Updates**

On your computer, install Garmin Express (www.garmin.com/express). This provides easy access to these services for Garmin devices:

- Software updates
- Map updates
- Product registration

# Vieo<sup>™</sup> RV 852/1052 Manuel de démarrage rapide

# Mise en route

#### 

Consultez le guide *Informations importantes sur le produit et la sécurité* inclus dans l'emballage du produit pour prendre connaissance des avertissements et autres informations importantes sur le produit.

# Aperçu de l'écran

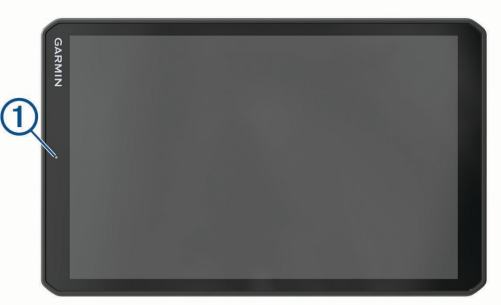

|   |                                                            | Aperç | çu du socle                                                                                                    |
|---|------------------------------------------------------------|-------|----------------------------------------------------------------------------------------------------|
|   |                                                            |       | Ů<br>+<br>-<br>*                                                                                                    |
|   |                                                            | 1     | Socle magnétique pour l'écran Vieo RV 852/1052. Permet de charger l'écran et de passer l'interface utilisateur de l'écran en mode Sur socle.                                                                                                    |
|   | 0                                                          | Ċ     | Marche/Arrêt. Appuyez sur ce bouton pour activer le mode veille. Maintenez ce bouton enfoncé pour allumer ou éteindre le système.                                                                                                    |
| 1 | Microphone pour la reconnaissance vocale                   | +     | Hausse du volume                                                                                                    |
| 2 | Contrôle du volume                                         | -     | Baisse du volume                                                                                                    |
| 3 | Bouton Marche/Arrêt                                        |       | Désactiver le son                                                                                                    |
| 4 | Port micro-USB d'alimentation et de données                |       | Appuyez sur cette touche pour passer à la piste précédente ou suivante,                                                                                                    |
| 5 | Lecteur de carte mémoire microSD                           |       | lorsque la source applicable est utilisée.                                                                                                    |
| 6 | Interface de montage magnétique avec connecteur 14 broches |       | la piste en cours, lorsque la source applicable est utilisée.                                                                                                    |
| 7 | Haut-parleur                                               | ₩     | <ul> <li>Source AM ou FM :         <ul> <li>Appuyez sur cette touche pour atteindre la station précédente ou suivante.</li> <li>Maintenez cette touche enfoncée pour parcourir les stations plus rapidement (mode manuel uniquement).</li> </ul> </li> <li>Source Aux 1 ou Aux 2 : appuyez our oes touches pour réduire ou</li> </ul> |
|   |                                                            |       | augmenter la sensibilité de la source connectée.                                                                                                    |

- Source DAB : appuyez sur cette touche pour passer à la station DAB précédente ou suivante de l'ensemble.
- Appuyez sur cette touche pour mettre pause ou reprendre la lecture.
- Source AM ou FM :
  - Appuyez sur cette touche pour parcourir les modes de réception radio : automatique, manuel et stations préréglées (à condition qu'au moins deux stations préréglées aient été enregistrées).
  - Maintenez cette touche enfoncée pour enregistrer cette station dans les stations préréglées.
- · Source DAB : appuyez sur cette touche pour rechercher les stations DAB.

Sélectionnez cette touche pour modifier la source audio.

#### Installation de l'écran sur le socle

L'écran fournit une interface tactile pour le système d'infotainment. Il permet de contrôler le système qu'il soit posé ou non sur le socle.

- 1 Placez le bas de l'écran sur le socle.
- 2 Inclinez le haut de l'écran en direction du socle, jusqu'à ce que les aimants l'attirent et le placent dans la bonne position.

Le socle recharge l'écran. 🕻 dans la barre d'état indique le niveau de charge de la batterie.

#### Retrait de l'écran du socle

1 Inclinez l'écran vers vous en appuyant sur le bord inférieur de l'écran et en tirant le bord supérieur vers vous.

En procédant ainsi, vous vous assurez que le bas de l'écran reste en contact avec le socle et donc qu'il ne tombera pas.

2 Une fois l'écran libéré de l'attraction de l'aimant, retirez-le délicatement du support.

#### Ecran d'accueil

**REMARQUE :** la disposition de l'écran d'accueil peut être différente si vous l'avez personnalisée.

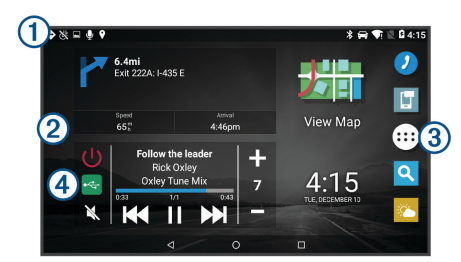

Faites glisser votre doigt vers le bas pour afficher les notifications.

- Balayez deux fois l'écran du haut vers le bas pour modifier rapidement les paramètres et la luminosité du rétroéclairage.
- Maintenez votre doigt pour personnaliser le papier peint ou ajouter des widgets à l'écran d'accueil.
- ③ Sélectionnez cette option pour ouvrir le tiroir des applications. Celui-ci contient des raccourcis vers toutes les applications installées sur l'appareil.

Sélectionnez les commandes multimédias pour allumer ou éteindre la chaîne
 stéréo, changer de station, régler le volume et désactiver le son de la chaîne stéréo.

#### Réglage de la luminosité de l'écran

L'appareil peut utiliser le capteur de luminosité ambiante pour ajuster automatiquement la luminosité de l'écran à la luminosité de votre véhicule. Vous pouvez aussi régler la luminosité manuellement à l'aide du panneau de notification ou du menu des paramètres.

- 1 Sélectionner une option :
  - Balayez deux fois l'écran du haut vers le bas pour afficher les paramètres rapides dans le panneau de notification.
  - Sélectionnez > × > Affichage > Niveau de luminosité.
- 2 Réglez la luminosité à l'aide du curseur.

#### Acquisition de signaux GPS

1 Allumez l'appareil.

Æ

- 2 Vérifiez que l'icône ♥ s'affiche dans la barre d'état et activez les services de géolocalisation si ce n'est pas le cas.
- 3 Si besoin, rendez-vous dans un endroit découvert avec une vue dégagée sur le ciel, à distance des bâtiments et des arbres.

Le message Acquisition des satellites s'affiche au sommet de la carte de navigation, jusqu'à ce que l'appareil parvienne à déterminer votre position.

# Services Live, info-trafic et fonctions pour smartphone

L'application Garmin Drive permet à votre appareil de recevoir des Smart Notifications et des informations en temps réel, comme des données de trafic en temps réel et des infos sur la météo.

- **Données de trafic en temps réel** : envoie des données de trafic en temps réel sur votre appareil, comme les incidents de circulation, les zones de danger, les retards, les zones de travaux et les routes barrées.
- Informations météo : envoie des prévisions météo, des informations sur les conditions routières et des données de radar météo en temps réel sur votre appareil.
- **Smart Notifications** : affiche des notifications et des messages liés à votre téléphone sur votre appareil. Cette fonction n'est pas disponible pour toutes les langues.
- **Envoyer des positions vers l'appareil** : permet d'envoyer des positions de votre smartphone vers votre appareil de navigation.

#### Couplage avec votre smartphone

Vous pouvez coupler votre appareil Vieo RV 852/1052 avec votre smartphone et l'application Garmin Drive pour activer des fonctions supplémentaires et accéder à des informations en temps réel.

- 1 À partir de la boutique d'applications sur votre smartphone, installez l'application Garmin Drive.
- **2** Allumez votre appareil Vieo RV 852/1052, puis placez-le à moins de 3 mètres (10 pieds) de votre smartphone.

- 3 Sur votre téléphone, ouvrez l'application Garmin Drive.
- 4 Suivez les instructions qui s'affichent à l'écran pour vous connecter à un compte Garmin et terminer les processus de couplage et de configuration.

#### Astuces après le couplage des appareils

- Une fois ce couplage initial effectué, les deux appareils peuvent se connecter automatiquement chaque fois que vous les mettez sous tension.
- Lorsque vous allumez l'appareil, il tente de se connecter au dernier téléphone auquel il était précédemment connecté.
- Vous devrez éventuellement configurer votre téléphone pour qu'il se connecte automatiquement à l'appareil lorsque celui-ci est mis sous tension.
- Vous devez vérifier que les fonctions Bluetooth que vous voulez utiliser sont activées.

#### Couplage d'appareils Bluetooth supplémentaires

- 1 Placez votre casque ou téléphone et votre appareil Bluetooth à moins de 10 m (33 pieds) l'un de l'autre.
- 2 Activez la technologie sans fil Bluetooth sur votre appareil.
- 3 Sur votre casque ou téléphone, activez la technologie sans fil Bluetooth et vérifiez que les autres appareils Bluetooth peuvent les détecter.
- Sur votre appareil, sélectionnez ⊕ > ♥ > ♥ > Bluetooth.
   Une liste des périphériques Bluetooth à proximité s'affiche.
- 5 Sélectionnez votre casque ou votre téléphone dans la liste.
- 6 Si besoin, sélectionnez Coupler.

#### Connexion d'un appareil Bluetooth compatible

Vous pouvez lire des fichiers multimédias ou passer des appels mains libres à partir d'un appareil Bluetooth compatible via la connexion Bluetooth vers le socle de la chaîne stéréo.

- 1 Dans l'application de musique, sélectionnez la source BT.
- 2 Sélectionnez => Découvrable pour que votre appareil Bluetooth compatible puisse détecter le système stéréo.

**REMARQUE :** ce système stéréo n'est découvrable que pendant deux minutes pour éviter toute interruption du flux audio en Bluetooth sans fil. Si plus de deux minutes s'écoulent avant que vous ne connectiez un appareil compatible, vous devrez répéter cette étape.

- 3 Activez Bluetooth sur votre appareil Bluetooth compatible.
- 4 Approchez l'appareil Bluetooth compatible à moins de 10 m (33 pi) de la chaîne stéréo.
- 5 Sur votre appareil Bluetooth compatible, recherchez des appareils Bluetooth.
- 6 Sélectionnez la chaîne stéréo dans la liste des appareils détectés.
- 7 Suivez les instructions à l'écran pour coupler et connecter l'appareil à la chaîne stéréo détectée.

Lors du couplage, votre appareil Bluetooth compatible peut vous demander de confirmer un code sur la chaîne stéréo. La chaîne stéréo n'affiche pas de code, mais elle se connectera correctement dès lors que vous confirmerez le message sur l'appareil Bluetooth.

8 Si votre appareil Bluetooth compatible ne se connecte pas immédiatement à la chaîne stéréo, répétez les étapes 1 à 7.

#### **Appel mains libres**

**REMARQUE :** bien que la plupart des téléphones et casques soient pris en charge, nous ne pouvons pas garantir la compatibilité d'un téléphone ou casque en particulier. Il est possible que toutes les fonctions ne soient pas disponibles sur votre téléphone.

La technologie sans fil Bluetooth vous permet de connecter votre appareil à votre téléphone portable et à votre casque sans fil compatibles pour l'utiliser comme un appareil mains libres. Pour consulter la liste des appareils compatibles, rendez-vous sur www.garmin.com/bluetooth.

#### Appels téléphoniques

- 1 Sélectionnez 🥑
- 2 Sélectionner une option :

- Pour composer un numéro, sélectionnez III, entrez un numéro de téléphone, puis sélectionnez S.
- Pour afficher le numéro des appels récents, manqués, récemment composés ou reçus, sélectionnez (), sélectionnez un journal, puis choisissez un numéro pour le composer.

#### **Réception d'un appel**

Lorsque vous recevez un appel, sélectionnez Répondre ou Refuser.

# Lecture de fichiers multimédia

Lorsque vous lisez des fichiers multimédias, le socle fonctionne comme une chaîne stéréo. L'écran sert alors de télécommande pour la chaîne stéréo.

 Dans les commandes multimédias sur l'écran d'accueil, sélectionnez une source ①.

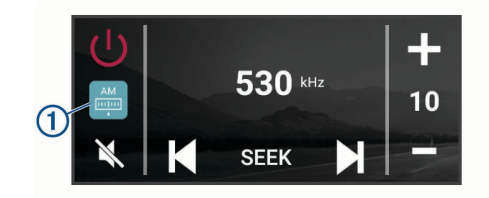

- 2 Sélectionnez une source.
- **3** Au besoin, sélectionnez une chanson ou une station.

#### Lecture multimédia à partir d'un appareil USB

Vous pouvez lire des fichiers multimédias à partir d'une clé USB, d'un smartphone ou d'un lecteur audio portable compatible.

- 1 Cherchez le port USB de votre véhicule.
- 2 Connectez l'appareil USB au port USB.
- 3 Sélectionnez ⊕ > � > �.

- 4 Sélectionnez l'icône de la source.
- 5 Sélectionner une option :
  - Pour lire un fichier multimédia à partir d'un appareil Apple, sélectionnez iPod.
  - Pour lire un fichier multimédia à partir d'un smartphone ou d'un appareil avec Android, sélectionnez MTP.
  - Pour lire un fichier multimédia à partir d'un autre lecteur audio portable ou d'une clé USB, sélectionnez USB.

#### Changement de station radio

- 1 Choisissez une source appropriée, comme la source FM.
- 2 Appuyez plusieurs fois sur Mar pour faire défiler les modes de réglage, puis sélectionnez une option :
  - Sélectionnez **Auto** pour balayer les stations et atteindre la prochaine station disponible.
  - · Sélectionnez Manuel pour choisir une station manuellement.
  - Sélectionnez **Préréglage** pour choisir une station préréglée.
- 3 Sélectionnez ₩ ou ▶ pour atteindre la station suivante ou précédente.

En mode de réglage Manuel, vous pouvez maintenir 🛏 ou 🍽 enfoncé pour avancer rapidement à travers les stations.

**ASTUCE :** quand une source adaptée comme FM est sélectionnée, vous pouvez changer de station en sélectionnant les commandes multimédias sur l'écran d'accueil ou les commandes sur le socle.

# Navigation

#### Recherche d'une position par catégorie

- 1 Sélectionnez Q.
- 2 Sélectionnez une catégorie ou choisissez Catégories.
- 3 Sélectionnez une sous-catégorie, si besoin est.
- 4 Sélectionnez une position.

#### Recherche d'une adresse

**REMARQUE :** l'ordre des étapes peut changer en fonction des données cartographiques chargées sur votre appareil.

- 1 Sélectionnez Q.
- 2 Si besoin, sélectionnez ♥ pour effectuer une recherche à proximité d'une autre ville ou zone.
- 3 Sélectionnez Adresse.
- 4 Suivez les instructions à l'écran pour saisir des informations d'adresse.
- 5 Sélectionnez l'adresse de votre choix.

# Modification de la zone de recherche

Par défaut, votre appareil lance une recherche près de votre position actuelle. Vous pouvez aussi lancer la recherche dans d'autres zones, comme près de votre destination, près d'une autre ville ou le long de votre itinéraire actif.

- 1 Sélectionnez Q.
- 2 Sélectionnez 🖗
- 3 Sélectionnez une option.

#### Démarrage d'un itinéraire

- 1 Sélectionnez **Q** et cherchez une position.
- 2 Sélectionnez une position.
- 3 Sélectionnez Aller !.

#### Votre itinéraire sur la carte

En route, l'appareil vous guide jusqu'à destination grâce à des invites vocales et à des informations en haut de la carte. Les informations sur votre prochain changement de direction ou sur la prochaine sortie, ou toute autre action, apparaissent en haut de la carte.

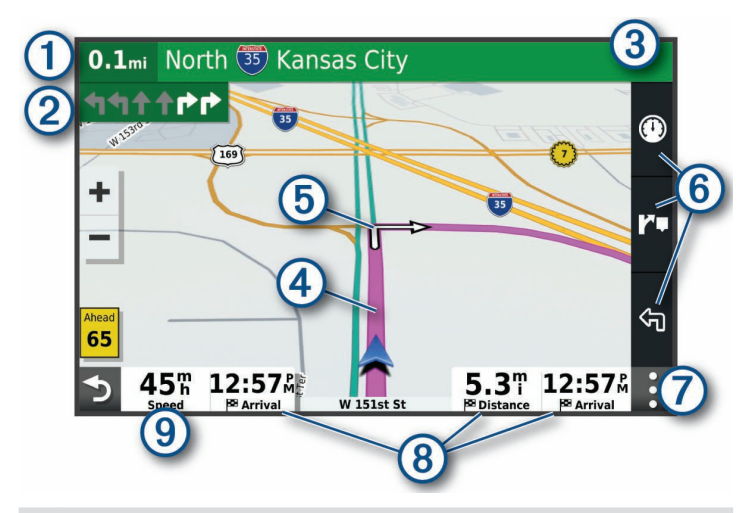

Distance jusqu'à la prochaine action.

 Prochaine action sur l'itinéraire. Indique le prochain virage, la prochaine sortie
 ou une autre action, ainsi que la voie que vous devez emprunter, le cas échéant.

- 3 Nom de la rue ou de la sortie associée à la prochaine action.
- (4) Itinéraire en surbrillance sur la carte.
- Prochaine action sur l'itinéraire. Les flèches sur la carte indiquent la position des actions à venir.
- 6 Raccourcis d'outils cartographiques.
- Outils de carte. Vous pouvez sélectionner les outils pour afficher plus d'informations sur votre itinéraire et les environs.

**ASTUCE :** vous pouvez toucher ces champs pour modifier les informations qui s'y affichent.

9 Vitesse du véhicule.

#### Ajout d'un lieu à votre itinéraire

Pour pouvoir ajouter une position à votre itinéraire, vous devez suivre un itinéraire (page 14).

Vous pouvez ajouter des positions au milieu ou à la fin de votre itinéraire. Par exemple, vous pouvez ajouter une station-service en tant que destination sur votre itinéraire.

- 1 Sur la carte, sélectionnez **→** > **Q**.
- 2 Cherchez une position .
- 3 Sélectionnez une position.
- 4 Sélectionnez Aller !.
- 5 Sélectionner une option :
  - Pour ajouter la position en tant que prochaine destination de votre itinéraire, sélectionnez Ajouter comme prochain arrêt.
  - Pour ajouter la position à la fin de votre itinéraire, sélectionnez Ajouter comme dernier arrêt.
  - Pour ajouter la position et modifier l'ordre des destinations sur votre itinéraire, sélectionnez Ajouter à l'itinéraire actif.

Votre appareil recalcule l'itinéraire en tenant compte des positions ajoutées et vous guide jusqu'à elles en respectant leur ordre.

#### Arrêt d'un itinéraire

Sur la carte, sélectionnez : > Arrêter.

Champs de données.

# Informations sur l'appareil

# Affichage des informations légales et de conformité relatives à l'étiquetage électronique

- 1 Dans le menu des paramètres, faites défiler l'écran jusqu'au fond du menu.
- 2 Sélectionnez Appareil > Informations légales.

#### Caractéristiques techniques de l'écran

| Plage de températures de fonc-<br>tionnement    | De -20 à 55 °C (de -4 à 131 °F)                                                                                                    |
|-------------------------------------------------|----------------------------------------------------------------------------------------------------|
| Plage de températures de char-<br>gement        | De 0 à 45 °C (de 32 à 113 °F)                                                                                                    |
| Fréquence radio/protocole, Vieo<br>RV 851/852   | Wi-Fi 2,4 GHz à +14 dBm nominal                                                                                                    |
| Fréquence radio/protocole, Vieo<br>RV 1051/1052 | Wi-Fi 2,4 GHz à +15 dBm nominal                                                                                                    |
| Alimentation                                    | Alimentation du véhicule à l'aide du câble<br>allume-cigare fourni. Alimentation CA à l'aide<br>d'un accessoire en option (pour une utilisation<br>à la maison ou au bureau uniquement). |
| Type de pile                                    | Rechargeable au lithium-ion                                                                                                    |

#### Informations supplémentaires

#### Téléchargement du manuel d'utilisation

Le manuel d'utilisation comprend des instructions sur la manière d'utiliser des fonctionnalités de l'appareil et d'obtenir des informations de réglementation.

Rendez-vous sur garmin.com/manuals/VieoRV852-1052.

#### Centre d'assistance Garmin

Rendez-vous sur support.garmin.com pour obtenir de l'aide et des informations, et accéder aux manuels des produits, aux questions fréquentes, à des vidéos et à l'assistance client.

#### Mises à jour produit

Sur votre ordinateur, installez Garmin Express (www.garmin.com/express). Ceci vous permet d'accéder facilement aux services suivants pour les appareils Garmin :

- · Mises à jour logicielles
- Mises à jour cartographiques
- Enregistrement du produit

# Vieo<sup>™</sup> RV 852/1052 Manuale di avvio rapido

# **Operazioni preliminari**

#### **AVVERTENZA**

Per *avvisi sul prodotto e altre informazioni importanti*, consultare la guida inclusa nella confezione del dispositivo.

#### Panoramica del display

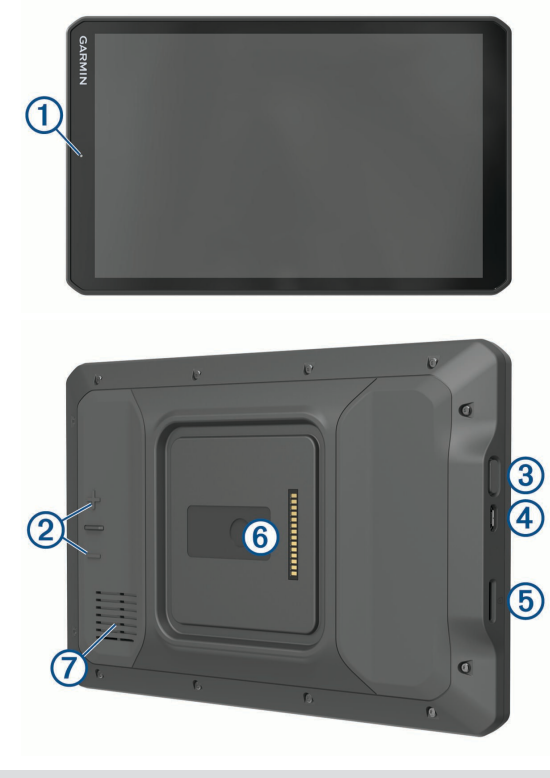

① Microfono per il riconoscimento vocale

2 Controllo volume

3 Tasto di accensione
4 Connettore di alimentazione/dati micro USB
5 Alloggiamento della scheda di memoria microSD
6 Connettore del supporto magnetico a 14 pin
7 Altoparlante

#### Panoramica della base

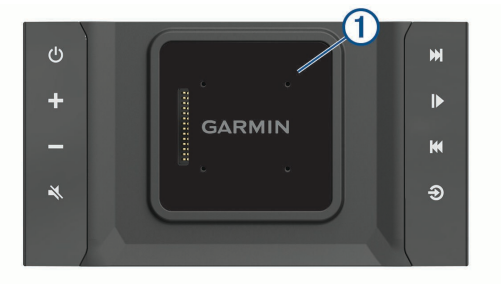

| 1 | Base magnetica per il display Vieo RV 852/1052. Consente di caricare il display e di impostare l'interfaccia utente sulla modalità di inserimento. |
|---|----------------------------------------------------------------------------------------------------|
| Ċ | Accensione. Selezionare per attivare la modalità di sospensione. Tenere premuto per accendere o spegnere il sistema.                               |
| ÷ | Aumenta volume                                                                                                    |
| _ | Riduci volume                                                                                                    |
|   | Mute                                                                                                    |
|   | <ul> <li>Selezionare per passare alla traccia precedente o successiva, se si<br/>utilizza una sorgente applicabile.</li> </ul>                     |
|   |                                                                                                    |

- Selezionare per mandare indietro o avanti veloce la traccia corrente, se si utilizza una sorgente applicabile.
- Sorgente AM o FM:
  - Selezionare per sintonizzarsi sulla stazione precedente o successiva.
- Tenere premuto per una sintonizzazione più rapida (solo modalità manuale).
- Sorgente Aux 1 o Aux 2: selezionare per ridurre o aumentare il guadagno della sorgente connessa.
- Sorgente DAB: selezionare per passare alla stazione DAB precedente o successiva nell'ensemble.
- Selezionare per sospendere o riprendere.
- Sorgente AM o FM:
- Selezionare per scorrere tra le modalità di sintonizzazione: auto, manuale e predefiniti (se sono stati salvati almeno due predefiniti).
- Tenere premuto per salvare questa stazione come predefinito.
- Sorgente DAB: selezionare per cercare stazioni DAB.
- Selezionare per modificare la sorgente audio.

#### Collegare il display alla base

Il display fornisce un'interfaccia touchscreen per il sistema di infotainment. Può controllare il sistema mentre il dispositivo è collegato o scollegato dalla base.

- 1 Posizionare il bordo inferiore del display nella base.
- 2 Inclinare la parte superiore del display verso la base finché i magneti non bloccano il telecomando nella posizione corretta.

La base carica il display. 2 nella barra di stato indica il livello di carica della batteria.

# Scollegare il display dalla base

1 Inclinare il display verso di se premendo il bordo inferiore del display verso l'interno e tirando il bordo superiore del display verso di se. Questo metodo mantiene la parte inferiore del display inserita nella base e aiuta a impedire la caduta del display.

2 Dopo che il display viene rilasciato dal magnete, rimuovere con cautela il display dal supporto.

#### Schermata principale

**NOTA:** il layout della schermata principale varia a seconda della personalizzazione.

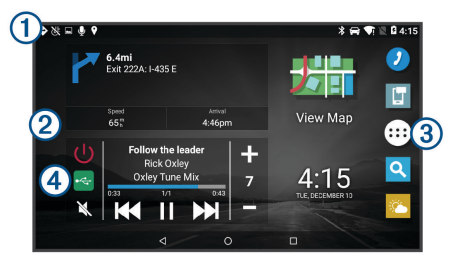

Scorrere verso il basso per visualizzare le notifiche.

- ① Scorrere due volte verso il basso per modificare le impostazioni e l'intensità della retroilluminazione.
- Prenere premuto per personalizzare il wallpaper o aggiungere widget alla schermata principale.
- ③ Selezionare per aprire il cassetto delle applicazioni. Il cassetto delle applicazioni contiene scelte rapide a tutte le app installate sul dispositivo.
- Selezionare i comandi multimediali per attivare o disattivare lo stereo, cambiare stazione, modificare il volume ed escludere l'audio dello.

#### Regolazione della luminosità dello schermo

Il dispositivo può utilizzare il sensore di luce ambientale per regolare automaticamente la luminosità dello schermo in base alle condizioni correnti. È possibile regolare la luminosità manualmente utilizzando il pannello delle notifiche o il menu delle impostazioni.

- 1 Selezionare un'opzione:
  - Scorrere due volte verso il basso dalla parte superiore dello schermo per espandere le impostazioni rapide del pannello delle notifiche.
  - Selezionare 🌐 > 🕸 > 🌣 > Schermo > Livello di luminosità.
- 2 Utilizzare la barra di scorrimento per regolare la luminosità.

#### Acquisizione dei segnali GPS

- 1 Accendere il dispositivo.
- 2 Verificare che ♥ venga visualizzato nella barra di stato e, nel caso, attivare i servizi di localizzazione.
- 3 Se necessario, recarsi in un'area all'aperto con una visuale libera del cielo, lontano da edifici o alberi alti.

Acquisizione satelliti in corso viene visualizzato nella parte superiore della mappa di navigazione finché il dispositivo non determina la posizione.

# Servizi Live, infotraffico e servizi smartphone

La app Garmin Drive consente al dispositivo di ricevere Smart Notification e informazioni in tempo reale, ad esempio dati infotraffico in tempo reale e informazioni meteo.

- **Dati infotraffico in tempo reale**: invia le informazioni sul traffico in tempo reale al dispositivo, specificando incidenti e ritardi, cantieri e strade chiuse.
- **Informazioni meteo**: invia previsioni meteo in tempo reale, informazioni sulle condizioni delle strade e dati del radar meteo al dispositivo.
- Smart Notification: consente di visualizzare le notifiche e i messaggi del telefono sul dispositivo. Questa funzione non è disponibile per tutte le lingue.
- Invia posizioni al dispositivo: consente di inviare posizioni dallo smartphone al dispositivo di navigazione.

#### Associazione allo smartphone

È possibile associare il dispositivo Vieo RV 852/1052 allo smartphone e all'app Garmin Drive per attivare funzioni aggiuntive e accedere a informazioni in tempo reale.

- 1 Dall'app store sullo smartphone, installare la app Garmin Drive.
- 2 Accendere il dispositivo Vieo RV 852/1052 e posizionare il dispositivo e lo smartphone a una distanza massima di 3 m (10 piedi) l'uno dall'altro.
- 3 Sul telefono, aprire l'app Garmin Drive.
- **4** Attenersi alle istruzioni visualizzate per accedere all'account Garmin e completare il processo di associazione e configurazione.

#### Suggerimenti successivi all'associazione dei dispositivi

- Dopo l'associazione iniziale, i due dispositivi possono collegarsi automaticamente a ogni accensione.
- Una volta acceso, il dispositivo tenta di collegarsi all'ultimo telefono a cui era stato associato.
- Potrebbe essere necessario impostare la connessione automatica del telefono quando il dispositivo viene acceso.
- · Verificare che le funzioni Bluetooth che si desidera utilizzare siano attivate.

#### Associazione di ulteriori dispositivi Bluetooth

- 1 Posizionare l'auricolare o il telefono e il dispositivo Bluetooth a una distanza massima di 10 m (33 piedi) l'uno dall'altro.
- 2 Sul dispositivo, attivare la tecnologia wireless Bluetooth.
- **3** Sull'auricolare o telefono, attivare il vivavoce Bluetooth e renderlo visibile ad altri dispositivi Bluetooth.
- 4 Sul dispositivo, selezionare ⊕ > � > ☆ > Bluetooth.

Viene visualizzato un elenco dei dispositivi Bluetooth nelle vicinanze.

- 5 Selezionare l'auricolare o il telefono dall'elenco.
- 6 Se necessario, selezionare Associa.

#### Collegamento di un dispositivo Bluetooth compatibile

È possibile riprodurre contenuti multimediali o effettuare chiamate vivavoce da un dispositivo Bluetooth compatibile utilizzando la connessione Bluetooth alla base dello stereo.

- 1 Dall'app musicale, selezionare la sorgente BT.
- 2 Selezionare > Visibile per rendere visibile lo stereo al dispositivo Bluetooth compatibile.

**NOTA:** lo stereo è visibile solo per due minuti per impedire l'interruzione dello streaming audio tramite wireless Bluetooth. Se passano più di due minuti senza collegare un dispositivo compatibile, è necessario ripetere questo passo.

- 3 Attivare Bluetooth sul dispositivo Bluetooth compatibile.
- **4** Posizionare il dispositivo compatibile Bluetooth entro la portata di 10 m (33 piedi) dallo stereo.
- 5 Sul dispositivo Bluetooth compatibile, cercare i dispositivi Bluetooth.
- 6 Selezionare lo stereo dall'elenco dei dispositivi rilevati.
- 7 Attenersi alle istruzioni visualizzate per associare e connettersi allo stereo rilevato.

Durante l'associazione, il dispositivo Bluetooth compatibile può richiedere di confermare un codice sullo stereo. Lo stereo non visualizza un codice, ma si collega correttamente quando il messaggio viene confermato sul dispositivo Bluetooth.

8 Se il dispositivo Bluetooth compatibile non si connette immediatamente allo stereo, ripetere i passi da 1 a 7.

#### Vivavoce

**NOTA:** sebbene gran parte degli smartphone e degli auricolari siano supportati e possano essere utilizzati, non è possibile garantire la compatibilità di uno smartphone o di un auricolare specifico. Non tutte funzioni potrebbero essere disponibili sul telefono in uso.

La tecnologia wireless Bluetooth consente di collegare il dispositivo allo smartphone e all'auricolare o al casco per utilizzarlo come dispositivo vivavoce. Per verificare la compatibilità, visitare il sito Web www.garmin.com/bluetooth.

# Come effettuare una chiamata

- 1 Selezionare 🥑.
- 2 Selezionare un'opzione:

- Per comporre un numero, selezionare III, inserire un numero di telefono e selezionare S.
- Per visualizzare i numeri delle chiamate recenti, perse o recentemente effettuate o ricevute, selezionare (), selezionare un registro e selezionare un numero per la composizione.
- Per chiamare un contatto dalla rubrica, selezionare 🔔, quindi selezionare un contatto.

#### Ricezione di una chiamata

Quando si riceve una chiamata, selezionare Rispondi o Rifiuta.

# Riproduzione dei contenuti multimediali

Durante la riproduzione di contenuti multimediali, la base funziona come stereo. Il display funge da telecomando dello stereo.

 Dai comandi multimediali sulla schermata principale, selezionare una sorgente ①.

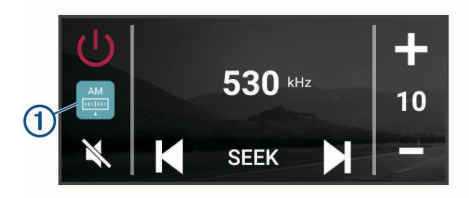

- 2 Selezionare una sorgente.
- 3 Se necessario, selezionare un brano o una stazione.

#### Riproduzione di file multimediali da un dispositivo USB

È possibile riprodurre file multimediali da un'unità flash USB collegata, da uno smartphone o da un dispositivo multimediale portatile compatibile.

- 1 Individuare la posta USB multimediale nel veicolo.
- 2 Collegare il dispositivo USB alla porta USB.
- Selezionare ⊕ > ⊕ > ●.

- 4 Selezionare l'icona della sorgente.
- 5 Selezionare un'opzione:
  - Per riprodurre file multimediali da un dispositivo Apple, selezionare **iPod**.
  - Per riprodurre file multimediali da uno smartphone o da un dispositivo con Android, selezionare **MTP**.
  - Per riprodurre file multimediali da un altro lettore multimediale portatile o da un'unità flash USB, selezionare USB.

#### Cambio della stazione radio

- 1 Selezionare una sorgente applicabile, ad esempio FM.
- 2 Selezionare ripetutamente **MAR** per scorrere le modalità di sintonizzazione e selezionare un'opzione:
  - Selezionare Auto per cercare e fermarsi sulla stazione successiva disponibile.
  - · Selezionare Manuale per selezionare manualmente una stazione.
  - Selezionare Preselezione per selezionare una stazione salvata come predefinita.
- 3 Selezionare I o ▶ per sintonizzarsi sulla stazione.

In modalità di sintonizzazione Manuale, è possibile tenere premuto ₩ o ► per avanzare rapidamente da una stazione all'altra.

**SUGGERIMENTO:** se è selezionata una sorgente applicabile, ad esempio FM, è possibile cambiare stazione selezionando i comandi del sistema multimediale sulla schermata iniziale o i comandi sulla base.

# Navigazione

#### Ricerca di una posizione per categoria

- 1 Selezionare Q.
- 2 Selezionare una categoria o scegliere Categorie.

- 3 Se necessario, selezionare una sottocategoria.
- 4 Selezionare una posizione.

#### Ricerca di un indirizzo

**NOTA:** l'ordine dei passaggi potrebbe essere diverso a seconda dei dati mappa caricati sul dispositivo.

- 1 Selezionare Q.
- 2 Se necessario, selezionare **9** per cercare vicino a un'altra città o area.
- 3 Selezionare Indirizzo.
- **4** Seguire le istruzioni visualizzate per immettere le informazioni relative all'indirizzo.
- 5 Selezionare l'indirizzo.

#### Modifica dell'area di ricerca

Per impostazione predefinita, il dispositivo esegue la ricerca vicino alla posizione corrente. È anche possibile cercare in altre aree, ad esempio vicino alla destinazione, a un'altra città o lungo il percorso attivo.

- 1 Selezionare Q.
- 2 Selezionare ♥.
- 3 Selezionare un'opzione.

#### Avvio di un percorso

- 1 Selezionare Q e cercare una posizione.
- 2 Selezionare una posizione.
- 3 Selezionare Vai!.

#### Percorso sulla mappa

Durante il viaggio, il dispositivo fornisce indicazioni per raggiungere la destinazione utilizzando i comandi vocali e le informazioni sulla mappa. Le indicazioni relative alla svolta o all'uscita successiva o altre azioni vengono visualizzate nella parte superiore della mappa.

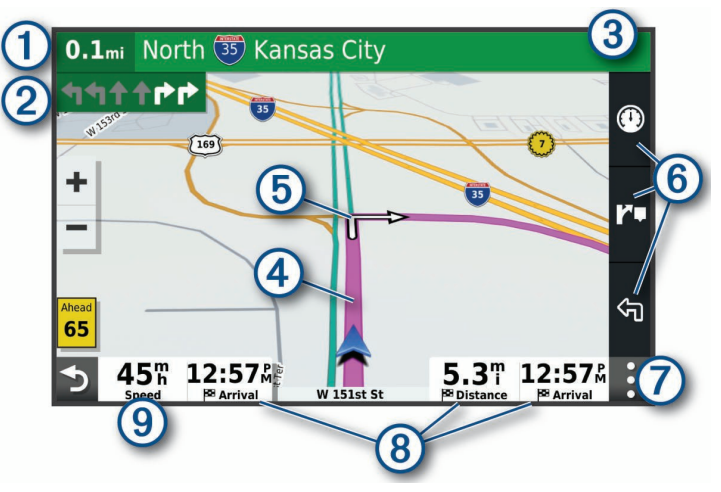

- Distanza dalla svolta successiva.
- Svolta successiva nel percorso. Indica la svolta successiva e la corsia corretta da mantenere, laddove disponibile.
- ③ Il nome della strada o dell'uscita associata alla svolta successiva.
- Percorso evidenziato sulla mappa.
- Svolta successiva nel percorso. Le frecce sulla mappa indicano la posizione delle svolte successive sul percorso.
- 6 Scelte rapide dello strumento mappa.
- Strumenti mappa. È possibile selezionare gli strumenti per mostrare ulteriori informazioni sul percorso e l'ambiente circostante.
- 8 Campi dati.

**SUGGERIMENTO:** è possibile toccare questi campi per modificare le informazioni visualizzate.

(9) Velocità del veicolo.

#### Aggiunta di una posizione al percorso

Prima di poter aggiungere una posizione al percorso è necessario avviare la navigazione di un percorso (pagina 21).

È possibile aggiungere posizioni al centro o alla fine del percorso. Ad esempio, è possibile aggiungere una stazione di rifornimento come destinazione successiva nel percorso.

- 1 Sulla mappa, selezionare ➔ > Q.
- 2 Cercare una posizione.
- 3 Selezionare una posizione.
- 4 Selezionare Vai!.
- 5 Selezionare un'opzione:
  - Per aggiungere la posizione come destinazione successiva nel percorso, selezionare **Aggiungi come sosta successiva**.
  - Per aggiungere la posizione alla fine del percorso, selezionare **Aggiungi** come ultima sosta.
  - Per aggiungere la posizione e modificare l'ordine delle posizioni sul percorso, selezionare Aggiungi a percorso attivo.

Il dispositivo ricalcola il percorso per includere la posizione aggiunta e fornisce indicazioni per raggiungere le destinazioni nell'ordine stabilito.

#### Interruzione di un itinerario

Nella mappa, selezionare : > **Stop**.

# Info sul dispositivo

#### Visualizzare le informazioni su normative e conformità

- 1 Dal menu Impostazioni, scorrere fino in fondo alla pagina.
- 2 Selezionare Dispositivo > Informazioni normative.

#### Caratteristiche tecniche dello schermo

| Intervallo temperatura di<br>esercizio           | Da -20 a 55 °C (da -4 a 131 °F)                                                                                                    |
|--------------------------------------------------|----------------------------------------------------------------------------------------------------|
| Intervallo temperatura di ricarica               | Da 0 a 45 °C (da 32 a 113 °F)                                                                                                    |
| Frequenza radio/protocollo,<br>Vieo RV 851/852   | Wi-Fi 2,4 GHz @ +14 dBm nominali                                                                                                    |
| Frequenza radio/protocollo,<br>Vieo RV 1051/1052 | Wi-Fi 2,4 GHz @ +15 dBm nominali                                                                                                    |
| Alimentazione                                    | Alimentazione dal veicolo con il cavo di alimen-<br>tazione accendisigari incluso Alimentazione CA<br>tramite accessorio opzionale (solo per uso<br>domestico). |
| Tipo di batteria                                 | Ioni di litio ricaricabile                                                                                                    |

# Ulteriori informazioni

#### **Manuale Utente**

Il Manuale Utente include le istruzioni per l'utilizzo delle funzioni del dispositivo e l'accesso alle informazioni sulle normative.

Visitare il sito Web garmin.com/manuals/VieoRV852-1052.

#### Centro assistenza Garmin

Per assistenza e informazioni, come manuali di prodotto, domande frequenti, video e supporto clienti, visitare il sito Web support.garmin.com.

#### Aggiornamenti del prodotto

Sul computer, installare Garmin Express (www.garmin.com/express).

Schnellstartanleitung

Ciò consente di accedere in modo semplice a questi servizi per i dispositivi Garmin.

- Aggiornamenti software
- Aggiornamenti mappe
- · Registrazione del prodotto

# Vieo<sup>™</sup> RV 852/1052 Schnellstartanleitung

### **Erste Schritte**

# WARNUNG Lesen Sie alle Produktwarnungen und sonstigen wichtigen Informationen der Anleitung "Wichtige Sicherheits- und Produktinformationen", die dem Produkt beiliegt.

# Übersicht über das Display

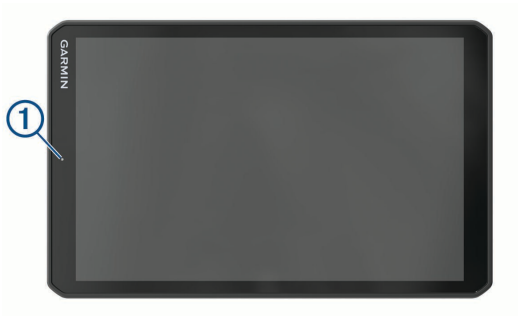

|     |                                                   | Über     | sicht über das Dock                                                                                                    |
|-----|---------------------------------------------------|----------|----------------------------------------------------------------------------------------------------|
|     |                                                   |          | ( <sup>1</sup> )<br>+<br>-<br>≪                                                                                                    |
|     |                                                   | 1        | Magnetisches Dock für das Vieo RV 852/1052 Display. Lädt das Display auf und aktiviert den angedockten Modus der Benutzeroberfläche des Displays.                                                                                                    |
|     | 0                                                 | Ċ        | Einschalttaste. Wählen Sie die Taste, um den Standby-Modus zu aktivieren.<br>Halten Sie die Taste gedrückt, um das System ein- oder auszuschalten.                                                                                                    |
| 1   | Mikrofon für die Sprachsteuerung                  | +        | Lautstärke erhöhen                                                                                                    |
| 2   | Lautstärkeregelung                                | -        | Lautstärke verringern                                                                                                    |
| 3   | Einschalttaste                                    | X        | Stumm                                                                                                    |
| 4   | Micro-USB-Anschluss für Stromversorgung und Daten |          | Wählen Sie die Taste, um bei Verwendung einer entsprechenden Quelle                                                                                                    |
| (5) | microSD Speicherkartensteckplatz                  |          | zum vorherigen oder zum nächsten Titel zu springen.                                                                                                    |
| 6   | Magnetische Halterung mit 14-Pin-Anschluss        |          | Quelle den aktuellen Titel zurückzuspulen oder schnell vorzuspulen.                                                                                                    |
| 0   | Lautsprecher                                      | <b>₩</b> | <ul> <li>AM oder FM Quelle:         <ul> <li>Wählen Sie die Taste, um den vorherigen oder den nächsten Sender<br/>einzustellen.</li> <li>Halten Sie die Taste gedrückt, um die Sendersuche schneller vorzu-<br/>nehmen (nur manueller Modus).</li> </ul> </li> <li>Aux 1 oder Aux 2 Quelle: Wählen Sie die Taste, um die Verstärkung für die<br/>verbundene Quelle zu verringern oder zu erhöhen.</li> </ul> |

- Wählen Sie diese Taste, um die Wiedergabe anzuhalten oder fortzusetzen.
- AM oder FM Quelle:
  - Wählen Sie diese Taste, um die Einstellungsmodi zu durchblättern: Automatisch, Manuell, Voreinstellungen (wenn mindestens zwei Voreinstellungen gespeichert sind).
  - Halten Sie die Taste gedrückt, um diesen Sender als Voreinstellung zu speichern.
- DAB Quelle: Wählen Sie die Taste, um nach DAB-Rundfunkstationen zu suchen.

Wählen Sie die Option, um die Audioquelle zu ändern.

#### Andocken des Displays

Das Display bietet eine Touchscreen-Oberfläche für das Infotainment-System. Es kann sowohl im angedockten als auch im nicht angedockten Zustand das System steuern.

- 1 Setzen Sie die Unterseite des Displays in das Dock ein.
- 2 Kippen Sie die Oberseite des Displays in Richtung des Docks, bis das Display von den Magneten in die richtige Lage gezogen wird.

Das Dock lädt das Display auf.Das Symbol 🛿 in der Statusleiste zeigt den Akkuladestand an.

#### Entnehmen des Displays aus dem Dock

1 Kippen Sie das Display in Ihre Richtung, indem Sie die Unterseite des Displays nach unten drücken und gleichzeitig die Oberseite des Displays in Ihre Richtung ziehen.

Auf diese Weise bleibt die Unterseite des Displays weiterhin im Dock. Dies soll ein Fallenlassen des Displays nach Möglichkeit verhindern.

2 Nachdem sich das Display vom Magneten gelöst hat, nehmen Sie es vorsichtig aus der Halterung.

#### Hauptmenü

**HINWEIS:** Falls das Layout des Hauptmenüs angepasst wurde, kann es anders aussehen als hier abgebildet.

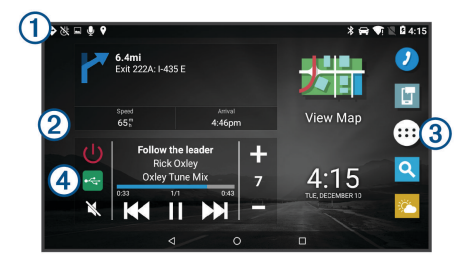

Fahren Sie mit dem Finger nach unten über den Bildschirm, um Benachrichtigungen anzuzeigen.

- Guigen anzuzeigen.
   Streichen Sie zweimal nach unten, um schnell die Einstellungen und die Beleuchtungshelligkeit zu ändern.
- Platten Sie die Option gedrückt, um den Hintergrund anzupassen oder dem Hauptmenü Widgets hinzuzufügen.

 Wählen Sie die Option, um die Anwendungsschublade zu öffnen. Die Anwen dungsschublade enthält Kurzbefehle zu allen Apps, die auf dem Gerät installiert sind.

(4) Wählen Sie Medienfunktionen, um das Radio ein- oder auszuschalten, Sender zu ändern, die Lautstärke anzupassen und das Radio stummzuschalten.

#### Einstellen der Bildschirmhelligkeit

Das Gerät kann einen Umgebungslichtsensor verwenden, um die Displayhelligkeit automatisch an die Bedingungen im Fahrzeug anzupassen. Sie können die Helligkeit auch manuell über den Benachrichtigungsbereich oder über das Einstellungsmenü anpassen.

- 1 Wählen Sie eine Option:
  - Streichen Sie zweimal von oben nach unten über das Display, um die Schnelleinstellungen im Benachrichtigungsbereich anzuzeigen.
  - Wählen Sie ⊕ > ♦ > Anzeige > Helligkeitsstufe.
- 2 Passen Sie die Helligkeit mithilfe des Schiebereglers an.

#### Empfangen von GPS-Signalen

1 Schalten Sie das Gerät ein.

DE

- 2 Vergewissern Sie sich, dass in der Statusleiste das Symbol ♥ angezeigt wird, und aktivieren Sie Ortungsdienste, wenn es nicht angezeigt wird.
- 3 Begeben Sie sich bei Bedarf an eine Stelle im Freien mit freier Sicht zum Himmel, an der weder hohe Gebäude noch Bäume den Empfang stören.

Oben auf der Navigationskarte wird Suche Satelliten angezeigt, bis das Gerät die aktuelle Position bestimmt hat.

# Live-Dienste, Verkehrsfunk und Smartphone-Funktionen

Über die Garmin Drive App kann das Gerät Smart Notifications und Livedaten erhalten, z. B. Live-Verkehrsdaten und Wetterinformationen.

- Live-Verkehrsdaten: Sendet Verkehrsinformationen in Echtzeit an das Gerät,
  - z. B. Verkehrsereignisse und Verzögerungen, Baustellen und Straßensperrungen.
- Wetterinformationen: Sendet Wetterlage, Straßenbedingungen und Wetterradardaten in Echtzeit an das Gerät.
- **Smart Notifications**: Zeigt auf dem Gerät Telefonbenachrichtigungen und Nachrichten an. Diese Funktion ist nicht für alle Sprachen verfügbar.
- **Positionen an Gerät senden**: Ermöglicht es Ihnen, Positionen vom Smartphone an das Navigationsgerät zu senden.

#### Koppeln mit dem Smartphone

Sie können das Vieo RV 852/1052 Gerät mit dem Smartphone und der Garmin Drive App koppeln, um zusätzliche Funktionen zu aktivieren und auf Livedaten zuzugreifen.

- 1 Installieren Sie über den App-Shop des Smartphones die Garmin Drive App.
- 2 Schalten Sie das Vieo RV 852/1052 Gerät ein, und achten Sie darauf, dass das Gerät und das Smartphone nicht weiter als 3 m (10 Fuß) voneinander entfernt sind.
- **3** Öffnen Sie auf dem Telefon die Garmin Drive App.
- 4 Folgen Sie den Anweisungen auf dem Display, um sich bei einem Garmin Konto anzumelden und die Kopplung und Einrichtung abzuschließen.

#### Tipps nach der Kopplung der Geräte

- Nach der ersten Kopplung können die beiden Geräte beim Einschalten automatisch eine Verbindung miteinander herstellen.
- Wenn Sie das Gerät einschalten, versucht es, eine Verbindung mit dem Telefon herzustellen, mit dem es zuletzt verbunden war.
- Möglicherweise müssen Sie das Telefon so einrichten, dass es automatisch eine Verbindung mit dem Gerät herstellt, sobald dieses eingeschaltet wird.
- Vergewissern Sie sich, dass die Bluetooth Funktionen, die Sie verwenden möchten, aktiviert sind.

#### Koppeln weiterer Bluetooth Geräte

- 1 Achten Sie darauf, dass das Headset oder Telefon und das Bluetooth Gerät nicht weiter als 10 m (33 Fuß) voneinander entfernt sind.
- 2 Aktivieren Sie auf dem Gerät die drahtlose Bluetooth Technologie.
- 3 Aktivieren Sie auf dem Headset oder Telefon die drahtlose Bluetooth Technologie, und schalten Sie es als sichtbar für andere Bluetooth Geräte.
- Wählen Sie auf dem Gerät die Option ⊕ > ♥ > ♥ > Bluetooth.
   Eine Liste in der Nähe befindlicher Bluetooth Geräte wird angezeigt.
- 5 Wählen Sie das Headset oder Telefon aus der Liste aus.
- 6 Wählen Sie bei Bedarf die Option **Koppeln**.

#### Verbinden kompatibler Bluetooth-Geräte

Geben Sie von einem kompatiblen Bluetooth Gerät über die Bluetooth Verbindung mit dem Radiodock Medien wieder, oder tätigen Sie Anrufe per Freisprechfunktion.

- 1 Wählen Sie in der Musik-App die BT Quelle.
- 2 Wählen Sie => Sichtbar, damit das Radio auf dem kompatiblen Bluetooth Gerät angezeigt wird.

**HINWEIS:** Das Radio ist nur zwei Minuten lang sichtbar, damit das Streaming der Audiodaten über die drahtlose Bluetooth Technologie nicht unterbrochen wird. Falls bis zur Verbindung eines kompatiblen Geräts mehr als zwei Minuten vergehen, müssen Sie diesen Schritt wiederholen.

- 3 Aktivieren Sie Bluetooth auf dem kompatiblen Bluetooth Gerät.
- **4** Das kompatible Bluetooth Gerät muss sich in einer Entfernung von 10 m (33 Fuß) zum Radio befinden.
- 5 Suchen Sie auf dem kompatiblen Bluetooth Gerät nach Bluetooth Geräten.
- 6 Wählen Sie das Radio in der Liste erkannter Geräte aus.
- 7 Folgen Sie den angezeigten Anweisungen, um das Gerät mit dem erkannten Radio zu koppeln und zu verbinden.

Bei der Kopplung werden Sie möglicherweise vom kompatiblen Bluetooth Gerät aufgefordert, einen Code auf dem Radio zu bestätigen. Obwohl im Radio kein Code angezeigt wird, stellt es ordnungsgemäß eine Verbindung her, wenn Sie die Meldung auf dem Bluetooth Gerät bestätigen.

8 Falls das kompatible Bluetooth Gerät nicht sofort eine Verbindung mit dem Radio herstellt, wiederholen Sie die Schritte 1 bis 7.

# Freisprechfunktion

**HINWEIS:** Obwohl die meisten Telefone und Headsets unterstützt werden und verwendet werden können, kann nicht garantiert werden, dass ein bestimmtes Telefon oder Headset kompatibel ist. Möglicherweise sind nicht alle Funktionen für Ihr Telefon verfügbar.

Über die drahtlose Bluetooth Technologie kann das Gerät eine Verbindung mit dem kompatiblen Mobiltelefon und drahtlosen Headset bzw. Helm herstellen, sodass Sie die Geräte als Freisprecheinrichtung verwenden können. Überprüfen Sie die Kompatibilität unter www.garmin.com/bluetooth.

# Anrufen

- 1 Wählen Sie 🥑.
- 2 Wählen Sie eine Option:
  - Wählen Sie III, geben Sie die Telefonnummer ein, und wählen Sie S, um eine Nummer zu wählen.
  - Wählen Sie (), wählen Sie ein Protokoll und anschließend eine Nummer zum Wählen, um die Anzahl der letzten Anrufe, der verpassten Anrufe oder der kürzlich gewählten bzw. kürzlich eingegangenen Anrufe anzuzeigen.
  - Wählen Sie 2 und anschließend einen Kontakt, um einen Kontakt aus dem Telefonbuch anzurufen.

#### Annehmen von Anrufen

Wenn ein Anruf eingeht, wählen Sie Annehmen oder Ablehnen.

# Wiedergeben von Medien

Wenn Sie Medien wiedergeben, dient das Dock als Radio. Das Display funktioniert als Fernbedienung des Radios.

1 Wählen Sie im Hauptmenü in den Medienfunktionen die Option ①.

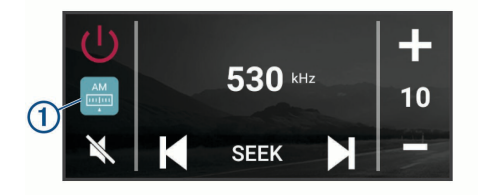

- 2 Wählen Sie eine Quelle.
- 3 Wählen Sie bei Bedarf einen Titel oder einen Sender.

#### Wiedergeben von Medien von einem USB-Gerät

Sie können Medien von einem verbundenen USB-Stick, Smartphone oder kompatiblen Wechseldatenträger wiedergeben.

- 1 Identifizieren Sie den USB-Medienanschluss im Fahrzeug.
- 2 Verbinden Sie das USB-Gerät mit dem USB-Anschluss.
- 3 Wählen Sie ⊕ > ♦ > ●.
- 4 Wählen Sie das Symbol für die Quelle.
- 5 Wählen Sie eine Option:
  - Wählen Sie iPod, um Medien von einem Apple Gerät wiederzugeben.
  - Wählen Sie **MTP**, um Medien von einem Smartphone oder Gerät mit Android wiederzugeben.
  - Wählen Sie USB, um Medien von einem anderen tragbaren Media Player oder USB-Stick wiederzugeben.

### Ändern des Radiosenders

- 1 Wählen Sie eine entsprechende Quelle, z. B. FM.
- 2 Wählen Sie wiederholt die Taste Mark, um die Einstellungsmodi zu durchblättern, und wählen Sie eine Option:
  - Wählen Sie **Automatisch**, um Sender zu durchsuchen und beim nächsten verfügbaren Sender anzuhalten.
  - · Wählen Sie Manuell, um manuell einen Sender auszuwählen.
  - Wählen Sie Voreinstellung, um eine gespeicherte Sendervoreinstellung auszuwählen.
- 3 Wählen Sie I bzw. ►►I, um den Sender einzustellen.

Im Einstellungsmodus Manuell können Sie ₩ bzw. ➡ gedrückt halten, um die Sender schnell zu durchblättern.

**TIPP:** Wenn eine entsprechende Quelle wie FM ausgewählt ist, können Sie Sender ändern, indem Sie die Medienfunktionen im Hauptmenü oder die Funktionen am Deck verwenden.

# Navigation

### Suchen von Positionen

- 1 Wählen Sie Q.
- 2 Wählen Sie eine Kategorie, oder wählen Sie POIs.
- 3 Wählen Sie bei Bedarf eine Unterkategorie.
- 4 Wählen Sie ein Ziel aus.

### Suchen von Adressen

HINWEIS: Die Reihenfolge der Schritte ändert sich möglicherweise abhängig von den auf dem Gerät geladenen Kartendaten.

- 1 Wählen Sie Q.
- 2 Wählen Sie bei Bedarf die Option ♥, um in der Nähe einer anderen Stadt oder eines anderen Gebiets zu suchen.
- 3 Wählen Sie Adresse.
- 4 Folgen Sie den Anweisungen auf dem Display, um Adressinformationen einzugeben.
- 5 Wählen Sie die gewünschte Adresse aus.

# Ändern des Suchgebiets

Das Gerät führt die Suche standardmäßig in der Nähe der aktuellen Position durch. Sie können auch andere Gebiete durchsuchen. Beispielsweise können Sie in der Nähe des Ziels bzw. einer anderen Stadt oder entlang der aktiven Route suchen.

- 1 Wählen Sie Q.
- 2 Wählen Sie ♥.
- 3 Wählen Sie eine Option.

# Starten von Routen

- 1 Wählen Sie Q, und suchen Sie nach einer Position.
- 2 Wählen Sie einen Favoriten.
- 3 Wählen Sie Los!.

#### Anzeige der Route auf der Karte

Während der Fahrt führt Sie das Gerät mithilfe von Sprachansagen und Informationen auf der Karte zu Ihrem Ziel. Anweisungen für die nächste Abbiegung oder Anschlussstelle sowie für andere Fahrmanöver werden oben auf der Karte eingeblendet.

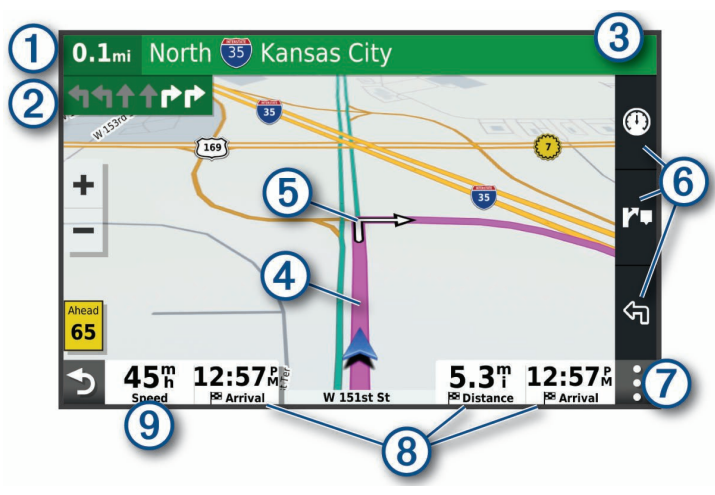

Distanz zur nächsten Fahrtrichtungsänderung.

 Nächste Fahrtrichtungsänderung der Route. Zeigt die nächste Abbiegung,
 Anschlussstelle oder andere Fahrtrichtungsänderung an sowie die Fahrspur, auf der Sie sich befinden sollten (sofern verfügbar).

- (3) Name der Straße oder Anschlussstelle für die Fahrtrichtungsänderung.
- 4 Auf der Karte markierte Route.
- Nächste Fahrtrichtungsänderung der Route. Pfeile auf der Karte kennzeichnen die Position der nächsten Fahrtrichtungsänderungen.

- 6 Kurzbefehle für Kartenextras.
- $\bigodot$  Kartenextras. Wählen Sie die Extras aus, um weitere Informationen zur Route und zur Umgebung anzuzeigen.

Datenfelder.

- (3) **TIPP:** Tippen Sie auf diese Felder, um die dort angezeigten Informationen zu ändern.
- 9 Fahrzeugtempo.

#### Hinzufügen eines Zwischenziels zur Route

Damit Sie der Route eine Position hinzufügen können, müssen Sie auf einer Route navigieren (Seite 28).

Sie können Positionen im Verlauf oder am Ende der Route hinzufügen. Beispielsweise können Sie eine Tankstelle als nächstes Ziel der Route einfügen.

- 1 Wählen Sie auf der Karte die Option  $\Rightarrow > Q$ .
- 2 Suchen Sie nach einer Position.
- 3 Wählen Sie einen Favoriten.
- 4 Wählen Sie Los!.
- 5 Wählen Sie eine Option:
  - Wählen Sie Als nächsten Stopp hinzufügen, um die Position als nächstes Ziel der Route hinzuzufügen.
  - Wählen Sie Als letzten Stopp hinzufügen, um die Position am Ende der Route einzufügen.
  - Wählen Sie Der Route hinzufügen, um die Position hinzuzufügen und die Reihenfolge der Ziele in der Route anzupassen.

Das Gerät berechnet die Route neu, sodass sie die neue Position enthält, und führt Sie in der entsprechenden Reihenfolge zu den Zielen.

#### Anhalten einer Route

Wählen Sie auf der Karte die Option : > Stopp.

# Geräteinformationen

#### Anzeigen aufsichtsrechtlicher E-Label- und Compliance-Informationen

- 1 Streichen Sie im Einstellungsmenü nach unten.
- 2 Wählen Sie Gerät > Aufsichtsrechtliche Informationen.

#### **Technische Daten: Display**

| Betriebstemperaturbereich                    | -20 °C bis 55 °C (-4 °F bis 131 °F)                                                                                                    |
|----------------------------------------------|----------------------------------------------------------------------------------------------------|
| Ladetemperaturbereich                        | 0 °C bis 45 °C (32 °F bis 113 °F)                                                                                                    |
| Funkfrequenz/Protokoll, Vieo<br>RV 851/852   | Wi-Fi 2,4 GHz bei +14 dBm (nominal)                                                                                                    |
| Funkfrequenz/Protokoll, Vieo<br>RV 1051/1052 | Wi-Fi 2,4 GHz bei +15 dBm (nominal)                                                                                                    |
| Stromversorgung                              | Stromversorgung des Fahrzeugs mithilfe des<br>mitgelieferten KFZ-Anschlusskabels. Netzstrom<br>(AC) mit optionalem Zubehör (nur für die<br>Verwendung Zuhause und im Büro). |
| Batterietyp                                  | Lithium-Ionen-Akku                                                                                                    |

# Weitere Informationen

#### **Benutzerhandbuch**

Das Benutzerhandbuch enthält Anweisungen zum Verwenden von Gerätefunktionen sowie für den Zugriff auf aufsichtsrechtliche Informationen.

Rufen Sie die Website garmin.com/manuals/VieoRV852-1052 auf.

#### **Garmin Support-Center**

Unter support.garmin.com finden Sie Unterstützung und Informationen, beispielsweise Produkthandbücher, häufig gestellte Fragen, Videos und Support.

#### **Produkt-Updates**

Installieren Sie auf dem Computer Garmin Express (www.garmin.com/express).

So erhalten Sie einfachen Zugriff auf folgende Dienste für Garmin Geräte:

- Software-Updates
- Karten-Updates
- Produktregistrierung

# Vieo<sup>™</sup> RV 852/1052 Guía de inicio rápido

#### Inicio

#### **ADVERTENCIA**

Consulta la guía *Información importante sobre el producto y tu seguridad* que se incluye en la caja del producto y en la que encontrarás advertencias e información importante sobre el producto.

#### Información general de la pantalla

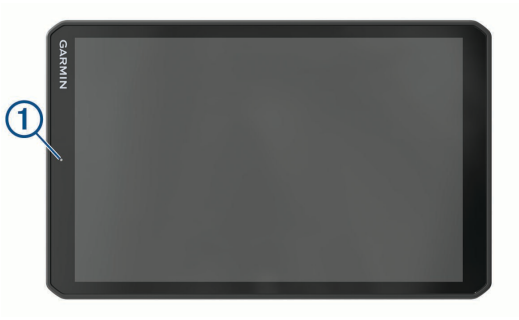

|     |                                                           | Infor | nación gen                                                                                                    |
|-----|-----------------------------------------------------------|-------|----------------------------------------------------------------------------------------------------|
|     |                                                           | 1     | Base magn<br>establece l                                                                                                    |
|     | 0                                                         | Ċ     | Alimentaci<br>botón para                                                                                                    |
| 1   | Micrófono para el reconocimiento de voz                   | +     | Subir volur                                                                                                    |
| 2   | Control de volumen                                        | -     | Bajar volun                                                                                                    |
| 3   | Botón de encendido                                        |       | Silenciar                                                                                                    |
| 4   | Puerto de datos y alimentación microUSB                   |       | <ul> <li>Púlsalo</li> </ul>                                                                                                   |
| (5) | Ranura para tarjeta de memoria microSD                    |       | de fuent                                                                                                    |
| 6   | Interfaz de montaje magnética con conector de 14 patillas |       | cuando                                                                                                    |
|     | Altavoz                                                   |       | <ul> <li>Fuente A</li> <li>Púlsa</li> <li>Mant</li> <li>Mant</li> <li>Fuente A</li> <li>fuente c</li> <li>Fuente I</li> </ul> |

### neral de la base

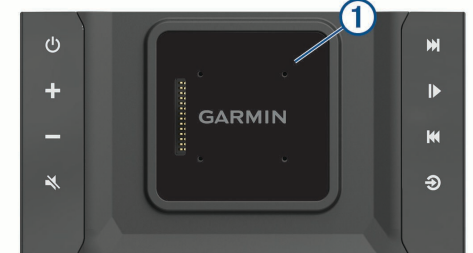

| D   | Base magnética para la pantalla de Vieo RV 852/1052. Carga la pantalla y establece la interfaz de usuario en el modo acoplado.                                                                                                    | ES |
|-----|----------------------------------------------------------------------------------------------------|----|
| 5   | Alimentación. Selecciónalo para activar el modo standby. Mantén pulsado el botón para encender o apagar el sistema.                                                                                                    |    |
| ŀ   | Subir volumen                                                                                                    |    |
|     | Bajar volumen                                                                                                    |    |
|     | Silenciar                                                                                                    |    |
| ¥ ¥ | <ul> <li>Púlsalo para pasar a la pista anterior o siguiente cuando utilices un tipo de fuente apto.</li> <li>Mantenlo pulsado para avanzar o retroceder más rápido en el track actual cuando utilices un tipo de fuente apto.</li> <li>Fuente AM o FM: <ul> <li>Púlsalo para sintonizar la emisora anterior o siguiente.</li> <li>Mantenlo pulsado para sintonizar más rápidamente (solo en modo manual).</li> </ul> </li> <li>Fuente Aux 1, Aux 2: púlsalo para aumentar o reducir la ganancia de la fuente conectada.</li> <li>Fuente DAB: púlsalo para cambiar a la emisora DAB anterior o siguiente en el múltiplex.</li> </ul> |    |

- · Púlsalo para detener o reanudar la reproducción.
- Fuente AM o FM:
  - Púlsalo para desplazarte por los modos de sintonización: automática, manual o predeterminados (cuando haya dos o más opciones predeterminadas guardadas).
  - Mantenlo pulsado para guardar la emisora actual como predeterminada.
- · Fuente DAB: púlsalo para buscar emisoras DAB.

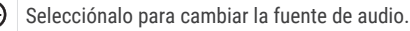

#### Acoplar la pantalla

La pantalla proporciona una interfaz táctil para el sistema de información y entretenimiento. Puedes controlar el sistema tanto si está acoplado a la base como si no.

- 1 Coloca el borde inferior de la pantalla en la base.
- 2 Inclina la parte superior de la pantalla hacia la base, hasta que los imanes la sitúen en la posición correcta.

La base carga la pantalla.El símbolo 🛿 que aparece en la barra de estado indica el nivel de carga de la batería.

#### Desacoplar la pantalla

1 Inclina la pantalla hacia ti presionando el borde inferior de esta hacia dentro mientras tiras del borde superior hacia ti.

Este método permite que la parte inferior de la pantalla se mantenga en la base y ayuda a evitar que se caiga.

2 Una vez que la pantalla se separe del imán, retírala con cuidado del soporte.

# Pantalla de inicio

NOTA: el diseño de la pantalla de inicio puede variar si se ha personalizado.

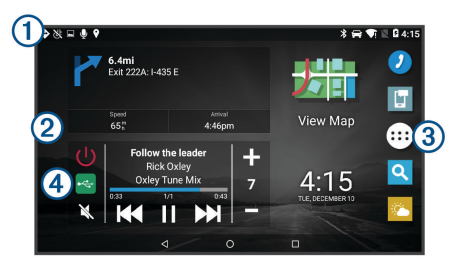

Arrastra el dedo hacia abajo para ver las notificaciones.

① Desliza el dedo hacia abajo dos veces para modificar rápidamente la configuración y el brillo de la retroiluminación.

(2) Mantén pulsado para personalizar el fondo de pantalla o añadir widgets a la pantalla de inicio.

Selecciona esta opción para abrir el cajón de aplicaciones. El cajón de aplica ciones contiene accesos directos a todas las aplicaciones instaladas en el dispositivo.

 Selecciona los controles multimedia para encender o apagar el sistema estéreo, cambiar de emisora, subir o bajar el volumen y silenciar el sistema estéreo.

#### Ajustar el brillo de la pantalla

El dispositivo utiliza un sensor de luz ambiental para ajustar automáticamente el brillo de la pantalla a las condiciones del vehículo. El brillo también se puede ajustar manualmente mediante el panel de notificaciones o el menú de configuración.

- 1 Selecciona una opción:
  - Desliza el dedo hacia abajo dos veces desde la parte superior de la pantalla para abrir la configuración rápida del panel de notificaciones.
  - Selecciona ⊕ > ♦ > ✿ > Pantalla > Nivel de brillo.
- 2 Utiliza la barra deslizante para ajustar el brillo.

#### Adquirir señal GPS

- 1 Enciende el dispositivo.
- 2 Verifica que ♥ aparece en la barra de estado y, si no es así, activa los servicios de ubicación.
- **3** Si es necesario, dirígete a un lugar al aire libre y a cielo abierto, lejos de árboles y edificios altos.

Aparecerá Buscando satélites en la parte superior del mapa de navegación hasta que el dispositivo determine tu ubicación.

# Servicios en directo, tráfico y funciones para smartphone

La aplicación Garmin Drive permite que tu dispositivo reciba notificaciones inteligentes e información en directo, como por ejemplo datos de tráfico e información meteorológica en directo.

- Datos de tráfico en directo: envía datos de tráfico en tiempo real a tu dispositivo, como por ejemplo información sobre incidentes de tráfico, retrasos, zonas en obras y carreteras cortadas .
- Información meteorológica: envía previsiones meteorológicas, condiciones de carretera y el radar meteorológico en tiempo real a tu dispositivo.
- Notificaciones inteligentes: muestra notificaciones y mensajes del teléfono en tu dispositivo. Esta función no está disponible para todos los idiomas.
- Enviar ubicaciones al dispositivo: permite enviar ubicaciones de un smartphone al dispositivo de navegación.

#### Vincular tu smartphone

Puedes vincular tu dispositivo Vieo RV 852/1052 con tu smartphone y la aplicación Garmin Drive para disfrutar de funciones adicionales y acceder a información en directo.

- 1 Desde la tienda de aplicaciones de tu smartphone, instala la aplicación Garmin Drive.
- 2 Enciende el dispositivo Vieo RV 852/1052 y aproxima el dispositivo y el smartphone de forma que queden a 3 m (10 ft) el uno del otro.

- **3** En el teléfono, abre la aplicación Garmin Drive.
- 4 Sigue las instrucciones que se muestran en pantalla para iniciar sesión con una cuenta de Garmin y completar los procesos de vinculación y configuración.

#### Sugerencias tras la vinculación de dispositivos

- Después de la vinculación inicial, ambos dispositivos se conectarán automáticamente cada vez que los enciendas.
- Cuando enciendas el dispositivo, éste intentará conectarse al último teléfono con el que estuvo conectado.
- Puede que tengas que configurar el teléfono para que se conecte automáticamente al dispositivo cuando se encienda.
- Asegúrate de que las funciones Bluetooth que deseas utilizar estén activadas.

#### Vincular dispositivos Bluetooth adicionales

- 1 Coloca los auriculares o el teléfono, y el dispositivo Bluetooth a 10 m (33 ft) el uno del otro.
- 2 En el dispositivo, activa la tecnología inalámbrica Bluetooth.
- 3 En los auriculares o el teléfono, activa la tecnología inalámbrica Bluetooth y permite que sea visible a otros dispositivos Bluetooth.
- 4 En el dispositivo, selecciona ⊕ > ♥ > ♥ > ♥ > Bluetooth.
   Aparece una lista de los dispositivos Bluetooth cercanos.
- 5 Selecciona tus auriculares o teléfono en la lista.
- 6 Si fuera necesario, selecciona Vincular.

#### Conectar un dispositivo Bluetooth compatible

Puedes reproducir archivos multimedia o realizar llamadas manos libres desde un dispositivo Bluetooth compatible mediante la conexión Bluetooth a la base del sistema estéreo.

- 1 En la aplicación de música, selecciona la fuente BT.

NOTA: el sistema estéreo solo está visible durante dos minutos para evitar la interrupción en las transmisiones de audio inalámbricas a través de Bluetooth. Si transcurren más de dos minutos sin haber conectado un dispositivo compatible, debes repetir este paso.

- Activa la tecnología Bluetooth en el dispositivo Bluetooth compatible.
- Sitúa el dispositivo Bluetooth compatible a 10 m (33 ft) del sistema estéreo. 4
- En el dispositivo Bluetooth compatible, busca dispositivos Bluetooth. 5
- Selecciona el sistema estéreo de la lista de dispositivos detectados.
- 7 Sique las instrucciones que se muestran en pantalla para realizar la vinculación y la conexión con el sistema estéreo detectado.

Durante la vinculación, es posible que tu dispositivo Bluetooth compatible te solicite confirmar un código en el sistema estéreo. El sistema estéreo no muestra ningún código, pero se conecta correctamente cuando confirmas el mensaje que aparece en el dispositivo Bluetooth.

8 Si el dispositivo Bluetooth compatible no se conecta de forma inmediata al sistema estéreo, repite los pasos 1 a 7.

#### Función de manos libres

**NOTA:** aunque la mayoría de los teléfonos y auriculares son compatibles y se pueden utilizar, no se puede garantizar la compatibilidad de un teléfono o auricular concreto. Puede que no todas las funciones estén disponibles para tu teléfono.

Mediante la tecnología inalámbrica Bluetooth, el dispositivo se puede conectar a un teléfono móvil y a unos auriculares o casco inalámbricos compatibles para convertirse en un dispositivo manos libres. Para comprobar la compatibilidad. visita www.garmin.com/bluetooth.

#### Realizar una llamada

- Selecciona 🕗
- Selecciona una opción: 2
  - Para marcar un número, selecciona 👯 introduce un número de teléfono y selecciona 📞

- Para ver los números de las llamadas recientes, perdidas y marcadas o recibidas recientemente, pulsa (), selecciona un registro v toca un número para marcarlo.
- Para llamar a un contacto de tu agenda telefónica, pulsa 💄 y, a continuación, selecciona un contacto.

#### Recepción de llamadas

Al recibir una llamada, selecciona Responder u Rechazar.

# Reproducir contenido multimedia

Al reproducir contenido multimedia, la base funciona como sistema estéreo. La pantalla funciona como el mando a distancia del sistema estéreo.

Desde los controles multimedia de la pantalla de inicio, selecciona una fuente ①

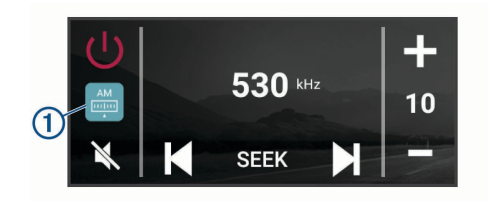

- 2 Selecciona una fuente.
- 3 Si fuera necesario, selecciona una canción o una emisora.

#### Reproducir contenido multimedia desde un dispositivo USB

Puedes reproducir contenido multimedia desde una unidad flash USB conectada, un smartphone o un dispositivo multimedia portátil compatible.

- 1 Localiza el puerto USB multimedia en el vehículo.
- Conecta el dispositivo USB al puerto USB.
- Selecciona 🕮 > 😍 > 🙆.

S

- 4 Selecciona el icono de fuente.
- 5 Selecciona una opción:
  - Para reproducir contenido multimedia desde un dispositivo Apple, selecciona **iPod**.
  - Para reproducir contenido multimedia desde un smartphone o dispositivo con Android, selecciona **MTP**.
  - Para reproducir contenido multimedia desde otro reproductor multimedia portátil o unidad flash USB, selecciona USB.

#### Cambiar de emisora de radio

- 1 Selecciona un tipo de fuente apto, como FM.
- 2 Pulsa Mar varias veces para desplazarte por los modos de sintonización y selecciona una opción:
  - Elige Automático para buscar y detenerte en la siguiente emisora disponible.
  - · Elige Manual para seleccionar una emisora manualmente.
  - Selecciona Predeterminados para seleccionar una emisora predeterminada guardada.
- 3 Selecciona I o ▶ para sintonizar la emisora.

En el modo de sintonización Manual, puedes mantener pulsado ⊯ o ➡ para avanzar rápidamente por las emisoras.

**SUGERENCIA:** cuando una fuente aplicable, como FM, está seleccionada, puedes cambiar de emisora seleccionando los controles multimedia en la pantalla de inicio o los controles en la base.

# Navegación

#### Búsqueda de una ubicación por categoría

- 1 Selecciona Q.
- 2 Seleciona una categoría o Categorías.

- 3 Si es necesario, selecciona una subcategoría.
- 4 Selecciona una ubicación.

#### Búsqueda de direcciones

**NOTA:** el orden de los pasos puede variar en función de los datos de mapas cargados en el dispositivo.

- 1 Selecciona Q.
- 2 Si es necesario, selecciona ♥ para buscar cerca de una ciudad o área distintas.
- 3 Selecciona Dirección.
- 4 Sigue las instrucciones que aparecen en pantalla para introducir la información relativa a la dirección.
- 5 Selecciona la dirección.

#### Cambiar la zona de búsqueda

Por defecto, el dispositivo busca cerca de tu ubicación actual. También puedes buscar en otras zonas, como cerca de tu destino, cerca de otra ciudad o a lo largo de la ruta activa.

- Selecciona Q.
- 2 Selecciona ♥.
- 3 Selecciona una opción.

#### Iniciar una ruta

- 1 Selecciona Q y busca una ubicación.
- 2 Selecciona una ubicación.
- 3 Selecciona Ir.

#### Tu ruta en el mapa

A medida que te desplazas, el dispositivo te guía a tu destino mediante indicaciones de voz e información en el mapa. En la parte superior del mapa, aparecen instrucciones para el siguiente giro o la próxima salida, o cualquier otra acción.

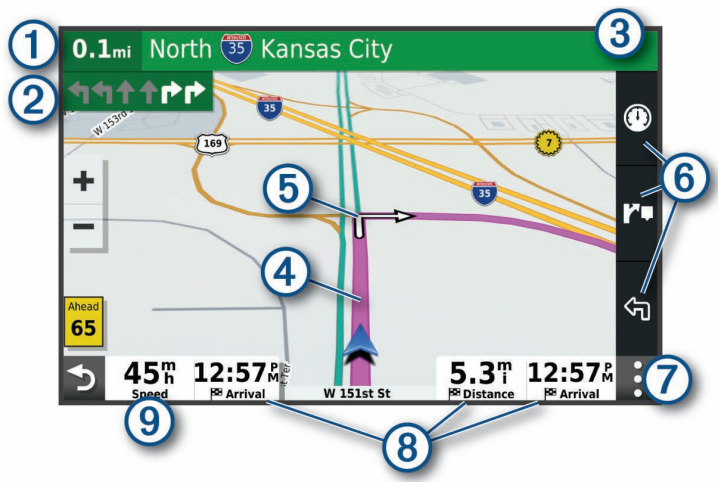

1 Distancia hasta la próxima acción.

- ② Siguiente acción en la ruta. Indica el siguiente giro, la siguiente salida u otra acción, así como el carril al que te debes cambiar, si está disponible.
- (3) Nombre de la calle o la salida asociada con la siguiente acción.
- 4 Ruta señalada en el mapa.
- Siguiente acción en la ruta. Las flechas del mapa indican la ubicación de las siguientes acciones.
- 6 Accesos directos de la herramienta de mapa.
- Herramientas de mapa. Selecciona las herramientas para ver más información sobre la ruta y los alrededores.
- 8 Campos de datos.

SUGERENCIA: toca estos campos para cambiar la información que muestran.

9 Velocidad del vehículo.

#### Añadir una ubicación a la ruta

Para poder añadir una ubicación a la ruta, deberás estar navegando por ella (página 35).

Puedes añadir ubicaciones en mitad de la ruta o al final de la misma. Por ejemplo, puedes añadir una gasolinera como siguiente destino en tu ruta.

- 1 En el mapa, selecciona **→** > **Q**.
- 2 Busca una ubicación.
- 3 Selecciona una ubicación.
- 4 Selecciona Ir.
- 5 Selecciona una opción:
  - Para añadir la ubicación como siguiente destino en la ruta, selecciona Añadir como siguiente parada.
  - Para añadir una ubicación al final de tu ruta, selecciona Añadir como última parada.
  - Para añadir una ubicación y modificar el orden de los destinos en tu ruta, selecciona Añadir a ruta activa.

El dispositivo vuelve a calcular la ruta para incluir la ubicación añadida y te guía a los destinos por orden.

#### Detener una ruta

En el mapa, selecciona : > Detener.

# Información del dispositivo

# Ver la información sobre las normativas y la conformidad de la etiqueta electrónica

- 1 En el menú de configuración, desplázate hasta la parte inferior del mismo.
- 2 Selecciona Dispositivo > Información sobre las normativas vigentes.

#### Especificaciones de la pantalla

| Rango de temperatura de funcio-<br>namiento      | De -20 °C a 55 °C (de -4 °F a 131 °F)                                                                                                    |
|--------------------------------------------------|----------------------------------------------------------------------------------------------------|
| Rango de temperatura de carga                    | De 0 °C a 45 °C (de 32 °F a 113 °F)                                                                                                    |
| Protocolo/radiofrecuencia (Vieo<br>RV 851/852)   | Wi-Fi 2,4 GHz a +14 dBm nominal                                                                                                    |
| Protocolo/radiofrecuencia (Vieo<br>RV 1051/1052) | Wi-Fi 2,4 GHz a +15 dBm nominal                                                                                                    |
| Entrada de alimentación                          | Alimentación del vehículo mediante el cable<br>de alimentación para el vehículo incluido.<br>Alimentación de CA mediante un accesorio<br>opcional (solo para uso doméstico o en<br>oficinas). |
| Tipo de pila/batería                             | Ion-litio recargable                                                                                                    |

# Más información

#### Cómo obtener el manual del usuario

El manual del usuario incluye instrucciones para utilizar las funciones del dispositivo y acceder a la información sobre las normativas vigentes.

Visita garmin.com/manuals/VieoRV852-1052.

#### Departamento de asistencia de Garmin

Visita support.garmin.com para obtener ayuda e información, como manuales de producto, preguntas frecuentes, vídeos y atención al cliente.

#### Actualizaciones del producto

En el ordenador, instala Garmin Express (www.garmin.com/express).

Esto te permitirá acceder fácilmente a los siguientes servicios para dispositivos Garmin:

- Actualizaciones de software
- Actualizaciones de mapas
- · Registro del producto

# Vieo<sup>™</sup> RV 852/1052 Manual de Início Rápido

# Como começar

#### 🛆 ATENÇÃO

Consulte no guia Informações importantes de segurança e do produto, na embalagem, os avisos relativos ao produto e outras informações importantes.

#### Descrição geral do ecrã

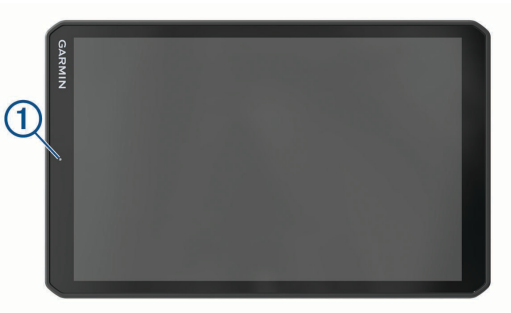

|     |                                                         | Desc             | rição geral da estação de ancoragem                                                                                                    |  |
|-----|---------------------------------------------------------|------------------|----------------------------------------------------------------------------------------------------|--|
|     |                                                         | Ů<br>+<br>-<br>* |                                                                                                    |  |
|     |                                                         | 1                | Estação de ancoragem magnética para o ecrã do Vieo RV 852/1052. Carrega o ecrã e coloca a interface do utilizador do ecrã no modo de ancoragem.                                                                                                    |  |
|     | 0                                                       | Ċ                | Alimentação. Selecione para ativar o modo de espera. Mantenha premido para ligar ou desligar o sistema.                                                                                                    |  |
| 1   | Microfone para reconhecimento de voz                    | +                | Aumentar o volume                                                                                                    |  |
| 2   | Controlo do volume                                      | -                | Reduzir o volume                                                                                                    |  |
| 3   | Tecla de alimentação                                    |                  | Sem som                                                                                                    |  |
| 4   | Porta micro-USB de alimentação e dados                  |                  | Selecione para saltar para a faixa anterior ou sequinte ao utilizar uma                                                                                                    |  |
| (5) | Ranhura para cartão de memória microSD                  |                  | fonte aplicável.                                                                                                    |  |
| 6   | Interface de suporte magnético com conector de 14 pinos |                  | uma fonte aplicável.                                                                                                    |  |
| 7   | Altifalante                                             |                  | <ul> <li>Fonte AM ou FM:</li> <li>Selecione para sintonizar a estação anterior ou seguinte.</li> </ul>                                                                                                    |  |
|     |                                                         |                  | <ul> <li>Mantenha premido para uma sintonização mais rápida (apenas no<br/>modo manual).</li> <li>Fonte Aux 1 ou Aux 2: selecione para aumentar ou diminuir o ganho da<br/>fonte ligada.</li> <li>Fonte DAB: selecione para mudar para a estação DAB anterior ou</li> </ul> |  |
|     |                                                         |                  | seguinte no conjunto.                                                                                                    |  |

Manual de Início Rápido

- · Selecione para colocar em pausa ou retomar.
- Fonte AM ou FM:
- Selecione para percorrer os modos de sintonização: automático, manual e predefinições (quando tiver duas ou mais predefinições guardadas).
- Mantenha premido para guardar esta estação como predefinição.
- Fonte DAB: selecione para procurar estações DAB.

Selecione para alterar a fonte de áudio.

#### Colocar o ecrã na estação de ancoragem

O ecrã proporciona uma interface de ecrã tátil para o Infotainment System. É possível controlar o sistema enquanto está encaixado ou desencaixado da estação de ancoragem.

- 1 Coloque a extremidade inferior do ecrã na estação de ancoragem.
- 2 Incline a parte superior do ecrã na direção da estação de ancoragem até que os ímanes puxem o ecrã para a posição correta.

A estação de ancoragem carrega o ecrã.O ícone 🛿 na barra de estado indica o nível de carga da bateria.

#### Retirar o ecrã da estação de ancoragem

 Incline o ecrã na sua direção premindo a extremidade inferior do ecrã para dentro enquanto puxa a extremidade superior do ecrã na sua direção.

Este método mantém a parte inferior do ecrã assente na estação, ajudando a evitar a queda do ecrã.

2 Depois de o ecrã se soltar do íman, retire-o cuidadosamente do suporte.

#### Ecrã inicial

NOTA: o esquema do ecrã inicial pode variar se tiver sido personalizado.

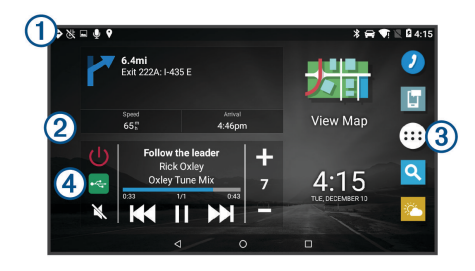

Deslize o dedo para baixo para ver as notificações.

① Deslize o dedo rapidamente para baixo duas vezes para alterar rapidamente as definições e o brilho da retroiluminação.

Mantenha premido para personalizar a imagem de fundo ou adicione widgets ao ecrã principal.

③ Selecione para abrir o menu de aplicações. O menu de aplicações inclui atalhos para todas as aplicações instaladas no dispositivo.

 Selecione os controlos de multimédia para ligar ou desligar o sistema estéreo, mudar de estação, ajustar o volume e cortar o som do sistema estéreo.

#### Ajustar o brilho do ecrã

O dispositivo pode utilizar um sensor de luz ambiente para ajustar automaticamente o brilho do ecrã às condições do veículo. Pode também ajustar manualmente o brilho através do painel de notificações ou do menu de definições.

- 1 Selecione uma opção:
  - Deslize o dedo para baixo duas vezes a partir da parte superior do ecrã para expandir as definições rápidas no painel de notificações.
  - Selecione ⊕ > ♦ > ▷ > Ecrã > Nível de brilho.
- 2 Utilize a barra para ajustar o brilho.

#### **Adquirir sinais GPS**

- 1 Ligue o dispositivo.
- 2 Verifique se ♥ é apresentado na barra de estado e ative os serviços de localização, caso estes estejam desativados.
- **3** Se necessário, dirija-se a uma área aberta com uma visão desimpedida do céu, afastada de edifícios altos e árvores.

A mensagem Adquirir satélites é apresentada no topo do mapa de navegação até o dispositivo determinar a sua localização.

# Funcionalidades dos Serviços Live, Trânsito e Smartphone

A aplicação Garmin Drive permite que o seu dispositivo receba notificações inteligentes e informações em tempo real, como informações de trânsito e meteorológicas em tempo real.

- Informações de trânsito em tempo real: envia informações de trânsito em tempo real para o seu dispositivo, como incidentes e atrasos no trânsito, obras ou cortes de estradas.
- Informações meteorológicas: envia previsões meteorológicas, condições de estrada e informações do radar meteorológico em tempo real para o seu dispositivo.
- **Notificações inteligentes**: apresenta notificações e mensagens de telefone no seu dispositivo. Esta funcionalidade não está disponível em todos os idiomas.
- **Enviar posições para o dispositivo**: permite-lhe enviar posições do smartphone para o dispositivo de navegação.

#### Emparelhar com o smartphone

Pode emparelhar o seu dispositivo Vieo RV 852/1052 com o smartphone e a aplicação Garmin Drive para ativar funcionalidades adicionais e aceder a informações em tempo real.

- 1 Na loja de aplicações do smartphone, instale a aplicação Garmin Drive.
- 2 Ligue o seu dispositivo Vieo RV 852/1052 e coloque o dispositivo e o smartphone a uma distância máxima de 3 metros (10 pés) um do outro.

- 3 No telefone, abra a aplicação Garmin Drive.
- 4 Siga as instruções no ecrã para iniciar sessão numa conta Garmin e concluir o processo de emparelhamento e configuração.

#### Dicas após o emparelhamento dos dispositivos

- Após o emparelhamento inicial, os dois dispositivos podem ligar-se automaticamente sempre que os ativa.
- Quando liga o dispositivo, este tenta emparelhar-se com o último telefone com o qual esteve emparelhado.
- Pode ser necessário configurar o seu telefone para estabelecer automaticamente ligação com o dispositivo quando este for ativado.
- Deve verificar se as funcionalidades Bluetooth que deseja utilizar estão ativadas.

#### Emparelhar dispositivos Bluetoothadicionais

- 1 Coloque o auricular ou o telefone e o dispositivo Bluetooth a uma distância máxima de 10 m (33 pés) entre si.
- 2 No dispositivo, ative a tecnologia sem fios Bluetooth.
- 3 No auricular ou no telefone, ative a tecnologia sem fios Bluetooth e assegure-se de que está visível para outros dispositivos Bluetooth.
- 4 No dispositivo, selecione ⊕ > � > ☆ > Bluetooth.

É apresentada uma lista de dispositivos Bluetooth próximos.

- 5 Selecione o auricular ou o telefone a partir da lista.
- 6 Se necessário, selecione Emparelhar.

#### Ligar um dispositivo Bluetooth compatível

Pode reproduzir conteúdo multimédia ou efetuar chamadas em modo mãoslivres a partir de um dispositivo Bluetooth compatível utilizando a ligação Bluetooth à sua base estéreo.

- 1 Na aplicação de música, selecione a fonte BT.
- Selecione > Visível para que o sistema estéreo seja detetado pelo seu dispositivo Bluetooth compatível.

ЪЧ

**NOTA:** o sistema estéreo é detetável durante apenas dois minutos para evitar a interrupção da transmissão de áudio através de uma ligação Bluetooth sem fios. Se passarem mais de dois minutos antes de estabelecer ligação a um dispositivo compatível, tem de repetir este passo.

- 3 Ative Bluetooth no seu dispositivo Bluetooth compatível.
- 4 Coloque o dispositivo Bluetooth compatível a menos de 10 m (33 pés) do sistema estéreo.
- 5 No seu dispositivo Bluetooth compatível, procure dispositivos Bluetooth.
- 6 Selecione o sistema estéreo a partir da lista de dispositivos detetados.
- 7 Siga as instruções no ecrã para emparelhar e estabelecer ligação ao sistema estéreo detetado.

Ao emparelhar, o seu dispositivo Bluetooth compatível poderá solicitar que confirme um código no sistema estéreo. O sistema estéreo não apresenta um código, mas liga-se corretamente quando confirmar a mensagem no dispositivo Bluetooth.

8 Se o seu dispositivo Bluetooth compatível não se ligar imediatamente ao sistema estéreo, repita os passos 1 a 7.

#### Chamada em mãos livres

**NOTA:** apesar de a maioria dos telemóveis e auriculares serem compatíveis e poderem ser utilizados, não é possível garantir a compatibilidade de um determinado telemóvel ou auricular. Pode não ter todas as funcionalidades disponíveis no seu telemóvel.

Através da tecnologia sem fios Bluetooth, o dispositivo pode ligar-se ao seu telemóvel e auricular sem fios ou capacete compatíveis, tornando-se num dispositivo mãos-livres. Para verificar a compatibilidade, aceda a www.garmin.com/bluetooth.

#### Efetuar uma chamada

- 1 Selecione 2.
- 2 Selecione uma opção:
  - Para marcar um número, selecione III, introduza um número de telefone e selecione S.

- Para ver números de chamadas recentes, perdidas ou chamadas recentemente efetuadas ou recebidas, selecione (), clique num registo e selecione um número para marcar.
- Para ligar para um contacto a partir da sua lista telefónica, selecione e selecione um contacto.

#### Receber uma chamada

Ao receber uma chamada, selecione Atender ou Recusar.

# Reproduzir conteúdo multimédia

Quando reproduz conteúdo multimédia, a base funciona como um sistema estéreo. O ecrã funciona como controlo remoto do sistema estéreo.

1 A partir dos controlos multimédia no ecrã inicial, selecione uma fonte ①.

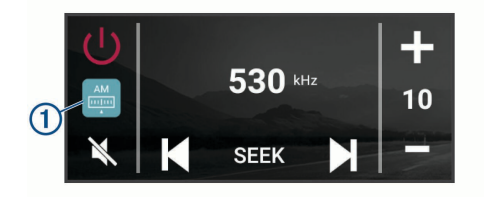

- 2 Selecione uma fonte.
- 3 Se necessário, selecione uma música ou estação.

#### Reproduzir conteúdo multimédia de um dispositivo USB

Pode reproduzir ficheiros multimédia a partir de uma unidade flash USB, um smartphone ou um dispositivo de multimédia portátil compatível ligado.

- 1 Localize a porta USB de multimédia no seu veículo.
- 2 Ligue o dispositivo USB à porta USB.
- 3 Selecione ⊕ > � > ●.

- 4 Selecione o ícone da fonte.
- 5 Selecione uma opção:
  - Para reproduzir ficheiros multimédia de um dispositivo Apple, selecione iPod.
  - Para reproduzir ficheiros multimédia de um smartphone ou dispositivo com Android, selecione **MTP**.
  - Para reproduzir ficheiros multimédia de outro leitor de multimédia portátil ou unidade flash USB, selecione USB.

#### Mudar de estação de rádio

- 1 Selecione uma fonte aplicável, como FM.
- Selecione Maix repetidamente para percorrer os modos de sintonização e selecione uma opção:
  - Selecione Automático para procurar e parar na próxima estação disponível.
  - · Selecione Manual para selecionar uma estação manualmente.
  - Selecione Predefinição para selecionar uma estação memorizada.
- 3 Selecione I ou ► para sintonizar na estação.

No modo de sintonização Manual, pode manter i du ➡ premido para avançar rapidamente pelas estações.

**Dica:** quando uma fonte aplicável, como FM, está selecionada, pode alterar estações selecionando os controlos multimédia no ecrã inicial ou os controlos na base.

# Navegação

#### Encontrar uma posição por categoria

- 1 Selecione Q.
- 2 Selecione uma categoria ou selecione Categorias.
- 3 Se necessário, selecione uma subcategoria.
- 4 Selecione uma posição.

#### Encontrar um endereço

**NOTA:** a ordem dos passos poderá ser diferente, dependendo dos dados do mapa carregados no dispositivo.

- 1 Selecione Q.
- 2 Se necessário, selecione 🕈 para procurar perto de outra área ou cidade.
- 3 Selecione Endereço.
- 4 Siga as instruções no ecrã para introduzir o endereço.
- 5 Selecione o endereço.

#### Mudar a área de pesquisa

Por predefinição, o dispositivo procura locais próximos da sua posição atual. Também é possível pesquisar outras regiões, próximas do seu destino, próximas de outra cidade ou ao longo da sua rota ativa.

- 1 Selecione Q.
- 2 Selecione ♥.
- 3 Selecione uma opção.

#### Iniciar uma rota

- 1 Selecione **Q** e procure uma posição.
- 2 Selecione uma localização.
- 3 Seleccione Siga!

#### A sua rota no mapa

Durante a viagem, o dispositivo guia-o até ao seu destino através de comandos de voz e informações no mapa. São apresentadas instruções para a próxima mudança de direção ou saída ou outras ações na parte superior do mapa.

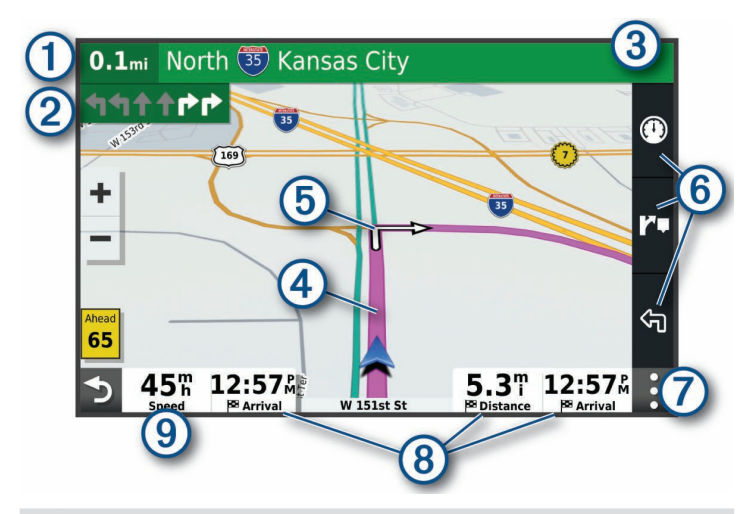

- Distância até à próxima ação.
- Próxima ação na rota. Indica a próxima mudança de direção, saída ou outra ação, bem como a faixa de rodagem em que deve circular, se disponível.
- 3 Nome da rua ou saída associada à próxima ação.
- (4) Rota destacada no mapa.
- Próxima ação na rota. Setas no mapa, para indicar a localização das próximas ações.
- 6 Atalhos de ferramentas do mapa.
- Ferramentas do mapa. Pode selecionar as ferramentas para lhe mostrar mais informações sobre a sua rota e sobre a área envolvente.
- (8) Campos de dados.

Dica: pode tocar nestes campos, para alterar as informações que apresentam.

Velocidade do veículo.

#### Adicionar uma localização à sua rota

Antes de adicionar uma localização à sua rota, tem de estar a navegar uma rota (página 42).

Pode adicionar posições no meio ou no final da rota. Por exemplo, pode adicionar uma estação de serviço como próximo destino na sua rota.

- 1 No mapa, selecione **→** > **Q**.
- 2 Procure uma posição.
- 3 Selecione uma localização.
- 4 Selecione Siga!.
- 5 Selecione uma opção:
  - Para adicionar a localização como o próximo destino na rota, selecione Adicionar como Próxima paragem.
  - Para adicionar a posição ao final da sua rota, selecione Adicionar como última paragem.
  - Para adicionar a posição e editar a ordem dos destinos na rota, selecione Adicionar à rota ativa.

O dispositivo recalcula a rota para incluir a posição adicionada e guia-o por ordem até aos destinos.

#### Parar uma rota

No mapa, selecione : > Parar.

# Informação sobre o dispositivo

#### Ver informações regulamentares e de conformidade da etiqueta eletrónica

- 1 No menu de definições, deslize até à parte inferior do menu.
- 2 Selecione Dispositivo > Informações regulamentares.

#### Especificações do ecrã

| Intervalo da temperatura de<br>funcionamento     | De -20 °C a 55 °C (de -4 °F a 131 °F)                                                                                                    |
|--------------------------------------------------|----------------------------------------------------------------------------------------------------|
| Intervalo de temperatura de carregamento         | De 0 °C a 45 °C (de 32 °F a 113 °F)                                                                                                    |
| Frequência/protocolo rádio,<br>Vieo RV 851/852   | Wi-Fi 2,4 GHz @ +14 dBm nominal                                                                                                    |
| Frequência/protocolo rádio,<br>Vieo RV 1051/1052 | Wi-Fi 2,4 GHz @ +15 dBm nominal                                                                                                    |
| Entrada de alimentação                           | Alimentação através do veículo utilizando o cabo<br>de alimentação para veículo incluído. Alimen-<br>tação de CA através de um acessório opcional<br>(apenas para utilização em casa e no escritório). |
| Tipo de bateria                                  | Bateria de iões de lítio recarregável                                                                                                    |

# Informações adicionais

#### Obter o manual do utilizador

O manual do utilizador inclui instruções para utilizar as funcionalidades do dispositivo e aceder a informações regulamentares.

Aceda a garmin.com/manuals/VieoRV852-1052.

#### Centro de assistência Garmin

Aceda a support.garmin.com para obter ajuda e informações, como manuais dos produtos, perguntas mais frequentes, vídeos e apoio ao cliente.

#### Actualizações de produtos

No computador, instale Garmin Express (www.garmin.com/express). Isto proporciona um acesso mais fácil dos dispositivos Garmin a estes servicos:

- Atualizações de software
- Atualizações de mapas

Registo do produto

# Vieo<sup>™</sup> RV 852/1052 Snelstartgids

#### Aan de slag

#### \land WAARSCHUWING

Lees de gids Belangrijke veiligheids- en productinformatie in de verpakking voor productwaarschuwingen en andere belangrijke informatie.

#### **Overzicht scherm**

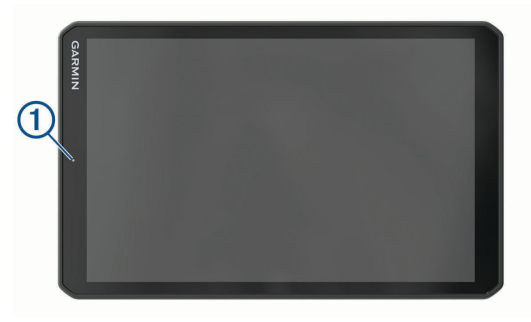

|   |                                                   | Overz      | richt dock                                                                                                    |
|---|---------------------------------------------------|------------|----------------------------------------------------------------------------------------------------|
|   |                                                   | 1          | Magnetisc<br>en stelt de                                                                                            |
|   | 0.                                                | $\bigcirc$ | Aan-uitkno<br>ingedrukt o                                                                                           |
| 1 | Microfoon voor spraakherkenning                   | +          | Volume on                                                                                                    |
| 2 | Volumeregeling                                    | -          | Volume on                                                                                                    |
| 3 | Aan-uitknop                                       |            | Dempen                                                                                                    |
| 4 | micro USB stroom- en datapoort                    |            | Selecte                                                                                                    |
| 5 | microSD geheugenkaartsleuf                        |            | geschik                                                                                                    |
| 6 | Interface magnetische steun met 14-pins connector |            | geschik                                                                                                    |
| 7 | Luidspreker                                       |            | <ul> <li>AM of F</li> <li>Selection</li> <li>Houte model</li> <li>Aux 1 or vergrote</li> <li>DAB brocket</li> </ul> |

#### Snelstartgids

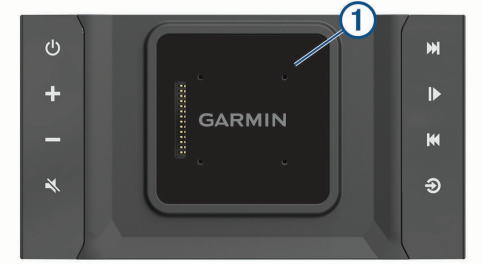

| 1 | Magnetisch dock voor het Vieo RV 852/1052 scherm. Laadt het scherm op<br>en stelt de gebruikersinterface van het scherm in op gekoppelde modus.                                                                                                    |
|---|----------------------------------------------------------------------------------------------------|
| Ċ | Aan-uitknop. Selecteer om de stand-bymodus in te schakelen. Houd ingedrukt om het systeem in of uit te schakelen.                                                                                                    |
| + | Volume omhoog                                                                                                    |
| - | Volume omlaag                                                                                                    |
| × | Dempen                                                                                                    |
|   | <ul> <li>Selecteer om naar het vorige of volgende nummer te gaan als u een geschikte bron gebruikt.</li> <li>Houd ingedrukt om het huidige nummer door of terug te spoelen als u een geschikte bron gebruikt.</li> <li>AM of FM bron: <ul> <li>Selecteer om af te stemmen op de vorige of volgende zender.</li> <li>Houd ingedrukt om sneller af te stemmen (alleen in handmatige modus).</li> </ul> </li> <li>Aux 1 of Aux 2 bron: Selecteer om de versterking te verkleinen of te vergroten voor de aangesloten bron.</li> <li>DAB bron: Selecteer om naar het vorige of volgende DAB-station in de verzameling te gaan.</li> </ul> |

- Selecteer om te pauzeren of te hervatten.
- AM of FM bron:
  - Selecteer om te bladeren door de afstemmodi: Automatisch, handmatig en voorkeuzes (indien twee of meer voorkeuzes zijn opgeslagen).
  - Houd ingedrukt om dit station als voorinstelling in te stellen.
- · DAB bron: Selecteer om te zoeken naar DAB-stations.

Selecteer om de audiobron te wijzigen.

#### Het scherm in het dockingstation plaatsen

Het scherm biedt een touchscreeninterface voor het infotainmentsysteem. U kunt het systeem bedienen, ongeacht of het scherm zich in het dockingstation bevindt of niet.

- I Plaats de onderrand van het scherm in het dockingstation.
- 2 Kantel de bovenkant van de scherm naar het dockingstation tot de magneten het scherm in de juiste positie trekken.

Het dockingstation laadt het scherm op. 2 op de statusbalk geeft het oplaadniveau van de batterij aan.

#### Het scherm uit het dockingstation halen

1 Kantel het scherm naar u toe door op de onderrand van het scherm te drukken en tegelijk de bovenrand van het scherm naar u toe te trekken.

Op die manier blijft de onderkant van het scherm in het dockingstation zitten en voorkomt u dat het scherm per ongeluk valt.

2 Als het scherm is ontkoppeld van de magneet, neemt u het scherm voorzichtig uit de houder.

#### Startscherm

OPMERKING: De lay-out van het startscherm kan variëren als dit is aangepast.

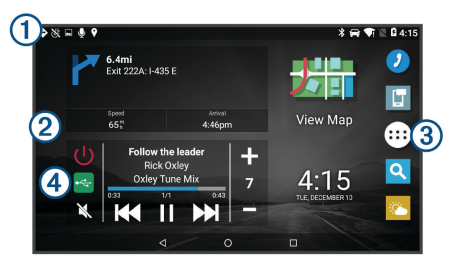

Veeg omlaag om meldingen weer te geven.

Veeg twee keer omlaag om de instellingen en helderheid van de schermverlichting snel aan te passen.

2 Houd ingedrukt om de achtergrond aan te passen of widgets toe te voegen aan het startscherm.

③ Selecteer deze optie om het app-overzicht te openen. Het app-overzicht bevat snelkoppelingen naar alle apps op uw toestel.

Selecteer de mediaknoppen om de stereo in of uit te schakelen, van zender te wisselen, het volume te wijzigen en het geluid van de stereo uit te schakelen.

#### De helderheid van het scherm aanpassen

Het toestel kan gebruikmaken van een omgevingslichtsensor om de helderheid van het scherm automatisch aan te passen aan de lichtomstandigheden in uw voertuig. U kunt ook de helderheid aanpassen via het meldingenpaneel of het instellingenmenu.

- 1 Selecteer een optie:
  - Veeg twee keer vanaf de bovenkant van het scherm omlaag om de basisinstellingen in het meldingenpaneel uit te vouwen.
  - Selecteer ⊕ > ♦ > ✿ > Scherm > Helderheidsniveau.
- 2 Gebruik de schuifbalk om de helderheid aan te passen.

#### **GPS-signalen ontvangen**

- 1 Het toestel inschakelen.
- 2 Controleer of ♥ verschijnt in de statusbalk en schakel locatieservices in als dit niet het geval is.
- **3** Ga zo nodig naar een open gebied met een helder zicht op de hemel, ver weg van hoge gebouwen en bomen.

Satellieten zoeken... verschijnt boven aan de navigatiekaart totdat het toestel uw locatie heeft bepaald.

# Live Services, verkeersinformatie en smartphonefuncties

Met de Garmin Drive app kunt u slimme meldingen en live informatie ontvangen, zoals live verkeersinformatie en weerberichten.

- Live verkeersinformatie: Stuurt real-time verkeersinformatie naar uw toestel, bijvoorbeeld over verkeersproblemen, vertragingen, wegwerkzaamheden en wegversperringen.
- Weersinformatie: Stuurt real-time informatie over weersomstandigheden, wegwerkzaamheden en weersradar naar uw toestel.
- Smartphone meldingen: Geeft telefoonmeldingen en berichten weer op uw toestel. Deze functie is niet beschikbaar voor alle talen.
- Locaties naar het toestel verzenden: Hiermee kunt u vanaf uw smartphone locaties verzenden naar uw navigatietoestel.

#### Koppelen met uw smartphone

U kunt uw Vieo RV 852/1052 toestel koppelen aan uw smartphone en de Garmin Drive app om extra functies en toegang tot live informatie in te schakelen.

- 1 U kunt de Garmin Drive app via de app store op uw telefoon downloaden en installeren.
- 2 Schakel uw Vieo RV 852/1052 toestel in en plaats het toestel en uw smartphone binnen 3 m (10 ft.) van elkaar.
- 3 Open de Garmin Drive app op uw telefoon.
- 4 Volg de instructies op het scherm om u aan te melden bij een Garmin account en het koppelings- en instellingsproces te voltooien.

#### Tips na het koppelen van de toestellen

- Nadat de toestellen eenmaal zijn gekoppeld, kunnen ze automatisch verbinding maken zodra u ze inschakelt.
- Wanneer u het toestel inschakelt, probeert het toestel een koppeling tot stand te brengen met de laatste telefoon waaraan het was gekoppeld.
- Mogelijk dient u uw telefoon zodanig in te stellen dat deze automatisch koppelt met het toestel wanneer het toestel wordt ingeschakeld.
- · Controleer of de Bluetooth functies die u wilt gebruiken, zijn ingeschakeld.

#### Extra Bluetooth toestellen koppelen

- 1 Plaats uw headset of telefoon en uw Bluetooth toestel binnen 10 m (33 ft.) van elkaar.
- 2 Schakel op het toestel de draadloze Bluetooth technologie in.
- **3** Schakel op uw headset of telefoon de draadloze Bluetooth technologie in en zorg dat de headset zichtbaar is voor andere Bluetooth toestellen.
- 4 Selecteer op uw toestel ⊕ > ⊕ > ☆ > Bluetooth.
   U ziet een lijst met Bluetooth toestellen in de buurt.
- 5 Selecteer uw headset of telefoon in de lijst.
- 6 Selecteer indien nodig Koppelen.

#### Een compatibel Bluetooth toestel verbinden

U kunt media afspelen of handsfree bellen vanaf een compatibel Bluetooth toestel via de Bluetooth aansluiting op uw stereostation.

- 1 Selecteer de **BT**-bron in de muziek-app.
- 2 Selecteer > Waarneembaar om de stereo zichtbaar te maken op uw compatibele Bluetooth toestel.

**OPMERKING:** Om te voorkomen dat draadloze audiostreaming via Bluetooth wordt onderbroken, is de stereo slechts twee minuten detecteerbaar. Als het langer dan twee minuten duurt om een compatibel toestel te verbinden, moet u deze stap herhalen.

- 3 Schakel Bluetooth in op uw compatibele Bluetooth toestel.
- 4 Breng het compatibele Bluetooth toestel binnen 10 m (33 ft.) van de stereo.

- 5 Zoek op uw compatibele Bluetooth toestel naar Bluetooth toestellen.
- 6 Selecteer de stereo uit de lijst met gedetecteerde toestellen.
- 7 Volg de instructies op het scherm voor het koppelen en verbinden met de gevonden stereo.

Tijdens het koppelen vraagt uw compatibele Bluetooth toestel mogelijk om een code op te stereo te bevestigen. De stereo geeft geen code weer, maar maakt wel verbinding als u het bericht op het Bluetooth toestel bevestigt.

8 Als uw compatibele Bluetooth toestel niet direct verbinding maakt met de stereo, herhaalt u de stappen 1 t/m 7.

#### Handsfree bellen

**OPMERKING:** Hoewel de meeste telefoons en headsets worden ondersteund en kunnen worden gebruikt, kan niet worden gegarandeerd dat een bepaalde telefoon of headset compatibel is. Mogelijk zijn niet alle functies beschikbaar voor uw telefoon.

Via draadloze Bluetooth technologie kunt u het toestel als handsfree-toestel aansluiten op uw compatibele mobiele telefoon en draadloze headset of helm. Ga naar www.garmin.com/bluetooth om de compatibiliteit te controleren.

#### Telefoneren

- 1 Selecteer 🕗.
- 2 Selecteer een optie:
  - Als u een nummer wilt bellen, selecteert u 👯 voert u een telefoonnummer in en selecteert u 📞
  - Als u nummers van recente, gemiste of onlangs gekozen of ontvangen oproepen wilt weergeven, selecteert u (), selecteert u een logboek en selecteert u het nummer dat u wilt kiezen.
  - Als u een van uw contactpersonen in uw telefoonboek wilt bellen, selecteert u sen vervolgens een contactpersoon.

#### Een oproep ontvangen

Selecteer Antwoord of Weiger als u een oproep ontvangt.

# Media afspelen

Wanneer u media afspeelt, werkt het station als de stereo. Het scherm fungeert als de stereo-afstandsbediening.

1 Selecteer een bron ① via de mediaknoppen in het startscherm.

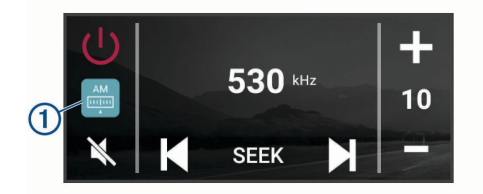

- 2 Selecteer een bron.
- 3 Selecteer indien nodig een muzieknummer of zender.

#### Media afspelen vanaf een USB-toestel

U kunt media afspelen vanaf een aangesloten USB-flashstation of een compatibel, draagbaar mediatoestel.

- 1 Kijk waar de USB-poort voor media zich in uw voertuig bevindt.
- 2 Sluit het USB-toestel aan op de USB-poort.
- Selecteer ⊕ > ♥ > ●.
- 4 Selecteer het bronpictogram.
- 5 Selecteer een optie:
  - Als u media wilt afspelen vanaf een Apple toestel, selecteert u iPod.
  - Als u media wilt afspelen vanaf een smartphone of toestel met Android, selecteert u MTP.
  - Als u media wilt afspelen vanaf een andere draagbare mediaspeler of een USB-flashstation, selecteert u **USB**.

#### Een andere radiozender kiezen

- 1 Selecteer een toepasselijke bron, zoals FM.
- 2 Selecteer Mar meerdere malen om de afstemmodi te doorlopen. Selecteer daarna een optie:
  - Selecteer Auto om te scannen en automatisch te stoppen bij de eerstvolgende zender.
  - Selecteer Handmatig om handmatig een zender te selecteren.
  - Selecteer Voorinstelling om een opgeslagen voorkeuzezender te selecteren.
- 3 Selecteer I of ► om op de zender af te stemmen.

Wanneer de afstemmingsmodus Handmatig actief is, kunt u  $\bowtie of \triangleright ingedrukt$  houden om snel door de stations te bladeren.

**TIP:** Wanneer een geschikte bron, zoals FM, is geselecteerd, kunt u van station wisselen door de mediaknoppen op het startscherm of de bedieningselementen op het dockingstation te selecteren.

# Navigatie

#### Een locatie zoeken op categorie

- 1 Selecteer Q.
- 2 Selecteer een categorie of selecteer Categorieën.
- **3** Selecteer indien nodig een subcategorie.
- 4 Selecteer een locatie.

#### Een adres zoeken

**OPMERKING:** De volgorde van de stappen is mede afhankelijk van de kaartgegevens die op het toestel zijn geladen.

- 1 Selecteer Q.
- 2 Selecteer indien nodig ♥ om naar een andere stad of ander gebied te zoeken.
- 3 Selecteer Adres.

- 4 Volg de instructies op het scherm om de adresinformatie in te voeren.
- 5 Selecteer het adres.

#### Het zoekgebied wijzigen

Het toestel zoekt standaard in de buurt van uw huidige locatie. U kunt ook zoeken in andere gebieden, bijvoorbeeld in de buurt van uw bestemming, een andere stad of langs de route die u rijdt.

- 1 Selecteer Q.
- 2 Selecteer ♥.
- 3 Selecteer een optie.

#### Een route starten

- 1 Selecteer Q en zoek een locatie.
- 2 Selecteer een locatie.
- 3 Selecteer Gal.

#### Uw route op de kaart

Het toestel leidt u tijdens uw reis naar uw bestemming met gesproken aanwijzingen en informatie op de kaart. Boven aan de kaart worden instructies weergegeven voor de volgende afslag of afrit of om een andere handeling uit te voeren.

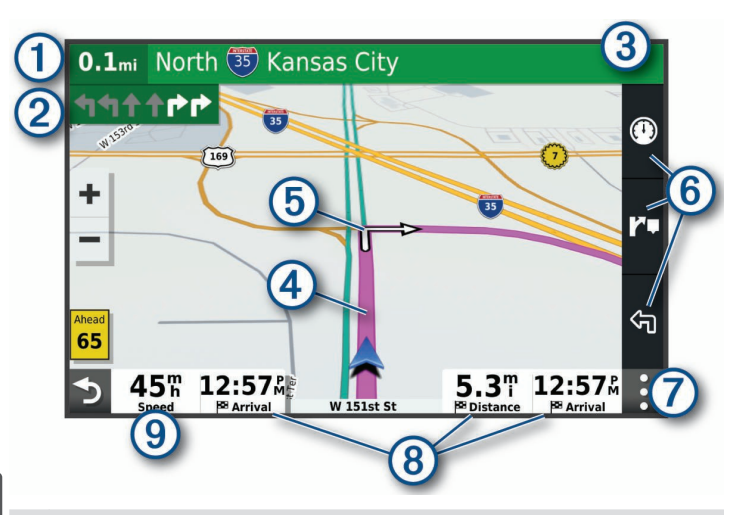

- () Afstand tot de volgende actie.
- ② Volgende actie op de route. Geeft de volgende afslag, afrit of andere actie aan en, indien beschikbaar, de rijbaan waarop u moet rijden.
- 3 Naam van de straat of afrit die is verbonden aan de volgende actie.
- (4) Op de kaart gemarkeerde route.
- $\textcircled{\mbox{5}}$  Volgende actie op de route. Pijlen op de kaart geven de plaats van volgende acties aan.
- 6 Snelkoppelingen voor kaartfuncties.
- Kaartfuncties. Selecteer de kaartfuncties om meer informatie over uw route en omgeving te tonen.
- (8) Gegevensvelden.

- TIP: U kunt deze velden aanraken om de weergegeven informatie te wijzigen.
- Voertuigsnelheid.

#### Een locatie aan uw route toevoegen

Voordat u een locatie aan uw route kunt toevoegen, moet u een route navigeren (pagina 49).

U kunt in uw route of aan het einde van uw route locaties toevoegen. U kunt bijvoorbeeld een tankstation toevoegen als volgende stopplaats op uw route.

- Selecteer op de kaart ⇒ > Q.
- 2 Zoek naar een locatie.
- 3 Selecteer een locatie.
- 4 Selecteer Gal.
- 5 Selecteer een optie:
  - Als u de locatie wilt toevoegen als volgende bestemming op uw route, selecteert u Voeg toe als volgende stop.
  - Als u de locatie wilt toevoegen aan het eind van uw route, selecteert u **Voeg toe als laatste stop**.
  - Als u de locatie wilt toevoegen en de volgorde van stopplaatsen op uw route wilt wijzigen, selecteert u **Aan route toevoegen**.

Het toestel herberekent de route, inclusief de toegevoegde locatie, en leidt u in de juiste volgorde naar de stopplaatsen.

#### Een route stoppen

Selecteer op de kaart : > Stop.

# Toestelinformatie

#### Informatie over regelgeving en compliance op e-labels weergeven

- 1 Veeg in het instellingenmenu naar de onderkant.
- 2 Selecteer Toestel > Informatie over regelgeving.

#### **Schermspecificaties**

| Bedrijfstemperatuurbereik                      | Van -20 tot 55 °C (van -4 tot 131 °F)                                                                                                    |
|------------------------------------------------|----------------------------------------------------------------------------------------------------|
| Laadtemperatuurbereik                          | Van 0 tot 45 °C (van 32 tot 113 °F)                                                                                                    |
| Radiofrequentie/protocol, Vieo<br>RV 851/852   | Wi-Fi 2,4 GHz bij +14 dBm nominaal                                                                                                    |
| Radiofrequentie/protocol, Vieo<br>RV 1051/1052 | Wi-Fi 2,4 GHz bij +15 dBm nominaal                                                                                                    |
| Ingangsspanning                                | Voertuigvoeding via meegeleverde voertuigvoe-<br>dingskabel. Netvoeding via een optioneel acces-<br>soire (alleen voor gebruik in huis en op kantoor). |
| Batterijtype                                   | Oplaadbare lithium-ion                                                                                                    |

# Aanvullende informatie

#### De gebruikershandleiding downloaden

De gebruikershandleiding bevat instructies voor het gebruik van de toestelfuncties en informatie over regelgeving.

Ga naar garmin.com/manuals/VieoRV852-1052.

#### **Garmin Support Center**

Ga naar support.garmin.com voor hulp en informatie, zoals producthandleidingen, veelgestelde vragen video's en klantondersteuning.

#### **Productupdates**

Installeer Garmin Express (www.garmin.com/express) op uw computer.

Op die manier kunt u gemakkelijk gebruikmaken van de volgende diensten voor Garmin toestellen:

- Software-updates
- Kaartupdates
- · Productregistratie

# Vieo<sup>™</sup> RV 852/1052 Aloitusopas

#### **Aloitus**

#### **A VAROITUS**

Lue lisätietoja varoituksista ja muista tärkeistä seikoista laitteen mukana toimitetusta *Tärkeitä turvallisuus- ja tuotetietoja* -oppaasta.

#### Näytön esittely

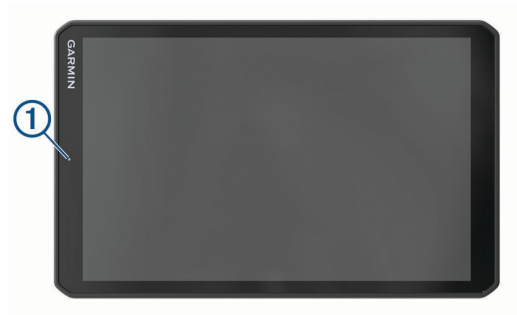

|   |   | Telakan esittely                                          |                  |                                                                                                    |
|---|---|-----------------------------------------------------------|------------------|----------------------------------------------------------------------------------------------------|
|   |   |                                                           | Ů<br>+<br>-<br>× |                                                                                                    |
|   |   |                                                           | 1                | Magneettinen telakka Vieo RV 852/1052 näytölle. Lataa näytön ja siirtää<br>näytön käyttöliittymän telakointitilaan.                                                                                                    |
|   |   | 0.                                                        | Ċ                | Virta. Valitsemalla tämän voit ottaa valmiustilan käyttöön. Käynnistä ja<br>sammuta järjestelmä painamalla tätä pitkään.                                                                                                    |
|   | 1 | Mikrofoni äänentunnistusta varten                         | +                | Äänenvoimakkuuden lisäys                                                                                                    |
|   | 2 | Äänenvoimakkuuden säätö Virtapainike                      |                  | Äänenvoimakkuuden vähennys                                                                                                    |
|   | 3 |                                                           |                  | Mykistys                                                                                                    |
| J | 4 | Micro-USB-virta- ja dataportti                            |                  | <ul> <li>Siirry edelliseen tai seuraavaan kappaleeseen painamalla tätä, kun käytät<br/>soveltuvaa lähdettä.</li> <li>Kelaa nykyistä kappaletta taakse- tai eteenpäin painamalla tätä pitkään,<br/>kun käytät soveltuvaa lähdettä.</li> </ul>                                                                                                    |
|   | 6 | microSD muistikorttipaikka                                |                  |                                                                                                    |
|   | 6 | Magneettisen telineen liitäntä, jossa 14-nastainen liitin |                  |                                                                                                    |
|   | 7 | Kaiutin                                                   | ₩                | <ul> <li>AM- tai FM-lähde:         <ul> <li>Viritä edelliselle tai seuraavalle asemalle painamalla tätä.</li> <li>Viritä nopeammin painamalla tätä pitkään (vain manuaalinen tila).</li> </ul> </li> <li>Aux 1- tai Aux 2 -lähde: Lisää tai vähennä liitetyn lähteen herkkyyttä painamalla tätä.</li> <li>DAB-lähde: Vaihda nykyisen kokonaisuuden edelliselle tai seuraavalle DAB-asemalle painamalla tätä.</li> </ul> |

ū

- Keskeytä tai jatka painamalla tätä.
- AM- tai FM-lähde:
- Siirry viritystiloissa painamalla tätä: automaattinen, manuaalinen ja esiasetukset (kun esiasetuksia on tallennettu vähintään kaksi).
- Tallenna tämä asema esiasetukseksi painamalla tätä pitkään.
- DAB-lähde: Hae DAB-asemia painamalla tätä.

€

Voit vaihtaa äänilähteen valitsemalla tämän.

#### Näytön telakointi

Näyttö toimii Infotainment System -järjestelmän kosketusnäyttönä. Sillä voi hallita järjestelmää niin telakoituna kuin irrotettuna telakasta.

- 1 Aseta näytön alareuna telakkaan.
- 2 Kallista näytön yläosaa telakkaa kohti, kunnes magneetit vetävät sen oikeaan asentoon.

Telakka lataa näyttöä. 🛿 tilarivillä osoittaa akun varaustason.

#### Näytön irrottaminen telakasta

1 Työnnä näytön alareunaa sisäänpäin ja kallista näytön yläreunaa itseäsi kohti.

Siten näytön alareuna pysyy paikallaan telakassa, mikä estää näytön putoamisen.

2 Kun näyttö irtoaa magneetista, nosta näyttö varovasti pois telineestä.

#### Aloitusnäyttö

HUOMAUTUS: aloitusnäytön asettelu saattaa vaihdella, jos sitä on mukautettu.

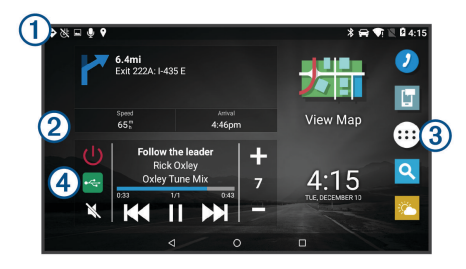

Voit näyttää ilmoitukset pyyhkäisemällä alaspäin.

- Voit muuttaa nopeasti asetuksia ja taustavalon kirkkautta pyyhkäisemällä alaspäin kaksi kertaa.
- 2 Voit mukauttaa taustakuvaa tai lisätä widgetejä aloitusnäyttöön.
- 3 Valitsemalla tämän voit avata sovellusluettelon. Sovellusluettelossa on kaikkien laitteeseen asennettujen sovellusten pikavalinnat.
- Valitsemalla mediasäätimet voit käynnistää ja sammuttaa stereon, vaihtaa asemaa, muuttaa äänenvoimakkuutta ja mykistää stereon.

#### Näytön kirkkauden säätäminen

Laite voi säätää näytön kirkkauden automaattisesti ajoneuvon olosuhteiden mukaan ympäristön valoisuusanturin avulla. Voit säätää kirkkautta myös manuaalisesti ilmoituspaneelista tai asetusvalikosta.

- 1 Valitse vaihtoehto:
  - Laajenna ilmoituspaneelin pika-asetukset pyyhkäisemällä näytön yläreunasta alaspäin kaksi kertaa.
- 2 Muuta kirkkautta liukusäätimellä.

#### **GPS-signaalien hakeminen**

- 1 Käynnistä laite.
- 2 Varmista, että ♥ näkyy tilarivillä. Jos se ei näy, ota sijaintipalvelut käyttöön.
- **3** Mene tarvittaessa aukealle paikalle, josta on hyvä näkyvyys taivaalle, pois korkeiden rakennusten ja puiden luota.

Navigointikartan yläreunassa näkyy teksti Hakee satelliitteja, kunnes laite on määrittänyt sijaintisi.

# Reaaliaikaiset palvelut, Liikenne ja älypuhelinominaisuudet

Garmin Drive sovelluksen avulla laitteesi voi vastaanottaa älykkäitä ilmoituksia ja reaaliaikaisia tietoja esimerkiksi liikenteestä ja säästä.

- Reaaliaikaiset liikennetiedot: lähettää laitteeseen reaaliaikaisia liikennetietoja esimerkiksi liikennetapahtumista ja ruuhkista, tietöistä sekä suljetuista teistä.
- Säätiedot: lähettää laitteeseen reaaliaikaisia tietoja sääennustuksista, tieolosuhteista ja säätutkista .
- Älykkäät ilmoitukset: näyttää puhelimen ilmoitukset ja viestit laitteessa. Tämä toiminto ei ole käytettävissä kaikilla kielillä.

Lähetä sijainteja laitteeseen: voit lähettää sijainteja älypuhelimesta navigaattoriin.

# Pariliittäminen älypuhelimeen

Pariliittämällä Vieo RV 852/1052 laitteen älypuhelimeen ja Garmin Drive sovellukseen saat käyttöösi lisäominaisuuksia ja voit käyttää reaaliaikaisia tietoja.

- 1 Asenna Garmin Drive sovellus älypuhelimesi sovelluskaupasta.
- 2 Käynnistä Vieo RV 852/1052 laitteesi ja aseta 3 metrin (10 jalan) etäisyydelle älypuhelimesta.
- 3 Avaa puhelimessa Garmin Drive sovellus.
- 4 Kirjaudu näytön ohjeiden mukaan Garmin tilillesi ja tee pariliitos ja määritys.

# Vihjeitä laitteiden pariliitoksen muodostamisen jälkeen

- Kun laitteiden välille on kerran muodostettu pariliitos, ne muodostavat sen jälkeen yhteyden toisiinsa aina automaattisesti käynnistämisen yhteydessä.
- Kun käynnistät laitteen, se yrittää muodostaa pariliitoksen sen laitteen kanssa, jonka kanssa se yhdistettiin viimeksi.
- Puhelin on ehkä määritettävä muodostamaan yhteys automaattisesti, kun se käynnistetään.
- Varmista, että Bluetooth ominaisuudet, joita haluat käyttää, ovat käytössä.

#### Muiden Bluetooth laitteiden pariliitos

- 1 Aseta kuulokkeet tai puhelin ja laite Bluetooth enintään 10 metrin (33 jalan) etäisyydelle toisistaan.
- 2 Ota langaton Bluetooth tekniikka käyttöön laitteessa.
- **3** Ota kuulokkeissa tai puhelimessa käyttöön langaton Bluetooth tekniikka ja varmista, että laite näkyy muille Bluetooth laitteille.
- 4 Valitse laitteessa ⊕ > � > ✿ > Bluetooth.

Lähellä olevien Bluetooth laitteiden luettelo tulee näyttöön.

- 5 Valitse kuulokkeet tai puhelin luettelosta.
- 6 Valitse tarvittaessa Pariliitä.

#### Yhteensopivan Bluetooth-laitteen yhdistäminen

Voit toistaa mediatiedostoja ja soittaa handsfree-puheluita yhteensopivasta Bluetooth laitteesta käyttämällä Bluetooth yhteyttä stereotelakkaan.

- 1 Valitse musiikkisovelluksessa BT-lähde.
- 2 Valitse => Etsintätila, jotta stereo näkyy yhteensopivalle Bluetooth laitteelle.

**HUOMAUTUS:** stereo on etsintätilassa ainoastaan kahden minuutin ajan, jotta äänen suoratoisto langattoman Bluetooth yhteyden kautta ei keskeydy. Jos kuluu yli kaksi minuuttia, ennen kuin yhdistät yhteensopivan laitteen, tämä vaihe tarvitsee toistaa.

3 Ota käyttöön Bluetooth yhteensopivassa Bluetooth laitteessa.

- **4** Tuo yhteensopiva Bluetooth laite enintään 10 metrin (33 jalan) päähän stereosta.
- 5 Hae yhteensopivassa Bluetooth laitteessa Bluetooth laitteita.
- 6 Valitse stereo havaittujen laitteiden luettelosta.
- 7 Pariliitä havaittu stereo ja muodosta yhteys siihen näytön ohjeiden mukaisesti.

Pariliitettäessä yhteensopiva Bluetooth laite saattaa kehottaa vahvistamaan koodin stereossa. Stereossa ei näy koodia, mutta se muodostaa yhteyden oikein, kun vahvistat viestin Bluetooth laitteessa.

8 Jos yhteensopiva Bluetooth laite ei muodosta yhteyttä stereoon heti, toista vaiheita 1–7.

# Handsfree-puhelut

**HUOMAUTUS:** vaikka useimpia puhelimia ja kuulokkeita tuetaan ja niitä voidaan käyttää, minkään tietyn puhelimen tai kuulokkeen yhteensopivuutta ei voida taata. Kaikki ominaisuudet eivät välttämättä ole käytettävissä puhelimesi kanssa.

Laite voi muodostaa langattomalla Bluetooth tekniikalla yhteyden yhteensopivaan matkapuhelimeen ja langattomiin kuulokkeisiin tai kypärään. Tällöin laite on handsfree-laite. Tarkista yhteensopivuus osoitteesta www.garmin.com/bluetooth.

#### Soittaminen

- 1 Valitse 🕗.
- 2 Valitse vaihtoehto:
  - Valitse numero valitsemalla III, näppäilemällä puhelinnumero ja valitsemalla S.
  - Voit näyttää viimeisimpien, vastaamattomien tai viimeksi valittujen tai vastaanotettujen puhelujen numerot valitsemalla (), valitsemalla loki ja valitsemalla numero, jotta voit näppäillä sen.
  - Voit soittaa puhelinmuistiossa olevalle yhteyshenkilölle valitsemalla ja valitsemalla yhteyshenkilön.

#### Puhelun vastaanottaminen

Kun vastaanotat puhelun, valitse Vastaa tai Hylkää.

# Mediatiedostojen toistaminen

Kun toistat mediatiedostoja, telakka toimii stereona. Näyttö toimii stereon kaukosäätimenä.

1 Valitse aloitusnäytön mediasäätimistä lähde ①.

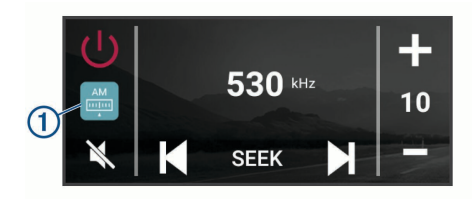

- 2 Valitse lähde.
- 3 Valitse tarvittaessa kappale tai asema.

#### Mediatiedostojen toistaminen USB-laitteesta

Voit toistaa mediatiedostoja yhdistetyltä USB-muistitikulta, älypuhelimesta tai yhteensopivasta kannettavasta medialaitteesta.

- 1 Etsi ajoneuvon USB-mediaportti.
- 2 Liitä USB-laite USB-porttiin.
- 3 Valitse ⊕ > ♦ > ●.
- 4 Valitse lähdekuvake.
- 5 Valitse vaihtoehto:
  - Voit toistaa mediatiedostoja Apple laitteesta valitsemalla iPod.
  - Voit toistaa mediatiedostoja älypuhelimesta tai Android laitteesta valitsemalla MTP.
  - Voit toistaa mediatiedostoja jostakin muusta kannettavasta mediasoittimesta tai USB-muistitikulta valitsemalla USB.

#### Radioaseman vaihtaminen

- 1 Valitse lähde, kuten FM.
- 2 Siirry viritystilojen välillä valitsemalla M▲★ ja valitse jokin seuraavista vaihtoehdoista:
  - Valitse **Automaattinen**, jos haluat skannata taajuuksia ja pysähtyä seuraavalle käytettävissä olevalle asemalle.
  - · ValitseManuaalinen, jos haluat valita aseman manuaalisesti.
  - · Valitse Esiasetus, jos haluat valita tallennetun aseman suosikeista.
- 3 Viritä asemalle valitsemalla 🕶 tai ►►.

Manuaalinen viritystilassa voit selata asemia nopeasti painamalla I ← tai →I-painiketta pitkään.

**VIHJE:** kun valittuna on soveltuva lähde, kuten FM, voit vaihtaa asemaa valitsemalla mediasäätimet aloitusnäytössä tai säätimet telakassa.

# Navigointi

#### Sijainnin etsiminen luokan mukaan

- 1 Valitse Q.
- 2 Valitse luokka tai valitse Luokat.
- 3 Valitse tarvittaessa aliluokka.
- 4 Valitse sijainti.

#### Osoitteen etsiminen

**HUOMAUTUS:** vaiheiden järjestys saattaa vaihdella laitteeseen ladattujen karttatietojen mukaan.

- 1 Valitse Q.
- 2 Voit tarvittaessa etsiä läheltä toista kaupunkia tai aluetta valitsemalla ♥.
- 3 Valitse Osoite.
- 4 Lisää osoitetiedot näytön ohjeiden mukaan.
- 5 Valitse osoite.

#### Hakualueen muuttaminen

Laite hakee oletusarvoisesti nykyisen sijainnin läheltä. Voit hakea myös muualta, kuten määränpään tai jonkin toisen kaupungin läheltä tai aktiivisen reitin varrelta.

- 1 Valitse Q.
- 2 Valitse 🗣
- 3 Valitse jokin vaihtoehto.

#### **Reitin aloittaminen**

- 1 Valitse Q ja etsi sijainti.
- 2 Valitse sijainti.
- 3 Valitse Aja.

#### Reittisi kartalla

Laite opastaa sinua ajaessasi määränpäähän ääniopasteiden ja kartan tietojen avulla. Seuraavan käännöksen tai liittymän tai muun toiminnon ohjeet näkyvät kartan yläreunassa.

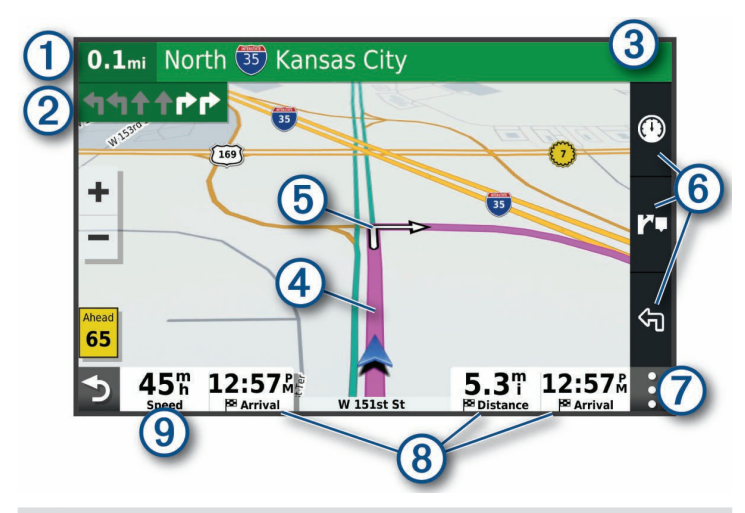

- Etäisyys seuraavaan toimintoon.
- Peitin seuraava toiminto. Osoittaa seuraavan käännöksen, liittymän tai muun toiminnon ja käytettävän kaistan, jos tieto on saatavilla.
- 3 Seuraavaan toimintoon liittyvän kadun tai liittymän nimi.
- (4) Reitti korostettuna kartassa.
- Reitin seuraava toiminto. Kartassa olevat nuolet osoittavat tulevien toimintojen sijainnin.
- 6 Karttatyökalujen pikavalinnat.
- Karttatyökalut. Valitsemalla työkalut voit näyttää lisää tietoja reitistä ja ympäristöstä.
- 8 Tietokentät.

- VIHJE: koskettamalla näitä kenttiä voit muuttaa niissä näkyviä tietoja.
- 9 Ajoneuvon nopeus.

#### Sijainnin lisääminen reitille

Sijainteja voi lisätä reitille ainoastaan reitin navigoimisen aikana (sivu 56).

Voit lisätä sijainteja reitin keskelle tai loppuun. Voit lisätä esimerkiksi huoltoaseman seuraavaksi määränpääksi reitille.

- Valitse kartasta → > Q.
- 2 Hae sijaintia.
- 3 Valitse sijainti.
- 4 Valitse Aja.
- 5 Valitse vaihtoehto:
  - Voit lisätä sijainnin seuraavaksi määränpääksi reitille valitsemalla Lisää seuraavaksi pysähdykseksi.
  - Voit lisätä sijainnin reitin loppuun valitsemalla Lisää viimeiseksi pysähdykseksi.
  - Voit lisätä sijainnin ja muuttaa reitin määränpäiden järjestystä valitsemalla Lisää aktiiviselle reitille.

Laite lisää sijainnin, laskee reitin uudelleen ja opastaa sinut määränpäihin järjestyksessä.

#### Reitin pysäyttäminen

Valitse kartassa : > Pysäytä

# Laitteen tiedot

#### Lainsäädännöllisten e-label-tietojen ja yhdenmukaisuustietojen tarkasteleminen

- 1 Pyyhkäise asetusvalikossa valikon alareunaan.
- 2 Valitse Laite > Säädöstiedot.

#### Näytön tekniset tiedot

| Käyttölämpötila                                   | -20-55 °C (-4-131 °F)                                                                                                    |
|---------------------------------------------------|----------------------------------------------------------------------------------------------------|
| Latauslämpötila                                   | 0-45 °C (32-113 °F)                                                                                                    |
| Radiotaajuus/yhteyskäytäntö,<br>Vieo RV 851/852   | Wi-Fi 2,4 GHz (nimellinen +14 dBm)                                                                                                    |
| Radiotaajuus/yhteyskäytäntö,<br>Vieo RV 1051/1052 | Wi-Fi 2,4 GHz (nimellinen +15 dBm)                                                                                                    |
| Virrantulo                                        | Ajoneuvon virta laitteen mukana toimitettavan virtajohdon kautta. Verkkovirta valinnaisen lisä-varusteen avulla (vain koti- tai toimistokäyttöön). |
| Akun tyyppi                                       | Ladattava litiumioni                                                                                                    |

# Lisätietoja

#### Käyttöoppaan hakeminen

Käyttöopas sisältää laitteen ominaisuuksien käyttöohjeet ja säädöstietojen avausohjeet.

Siirry osoitteeseen garmin.com/manuals/VieoRV852-1052.

#### Garmin tukikeskus

Osoitteessa support.garmin.com on ohjeita ja tietoja, kuten tuoteoppaita, usein kysyttyjä kysymyksiä, videoita ja asiakastuki.

#### Tuotepäivitykset

Asenna tietokoneeseen Garmin Express (www.garmin.com/express).

Tämä helpottaa näiden palvelujen käyttöä Garmin laitteissa:

- Ohjelmistopäivitykset
- Karttapäivitykset
- Tuotteen rekisteröiminen

# Vieo<sup>™</sup> RV 852/I052 Kratka navodila za uporabo

#### Uvod

#### **▲ OPOZORILO**

Za opozorila in pomembne informacije o izdelku si oglejte navodila *Pomembne informacije o varnosti in izdelku* v škatli izdelka.

#### **Pregled** zaslona

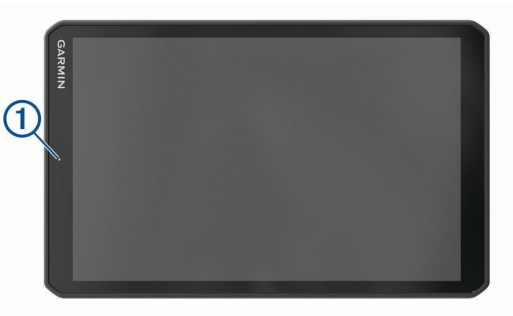

5

|          |                                                          | Preg | ed priklopne postaje                                                                                                    |
|----------|----------------------------------------------------------|------|----------------------------------------------------------------------------------------------------|
|          |                                                          |      | (Ů)<br>+<br>-<br>×                                                                                                    |
|          |                                                          | 1    | Magnetna priklopna postaja za zaslon Vieo RV 852/1052. Napaja zaslon in<br>prestavi njegov uporabniški vmesnik v način nameščenosti v priklopno<br>postajo.                                                                                                    |
| $\sim$   |                                                          | Ċ    | Vklop/izklop. Izberite, če želite omogočiti stanje pripravljenosti. Pridržite za<br>vklop ali izklop sistema.                                                                                                    |
| (1)<br>② | Mikroton za prepoznavanje glasu<br>Upravljanje glasnosti | ÷    | Povečanje glasnosti                                                                                                    |
| 3        | Tipka za vklop/izklop                                    | -    | Zmanjšanje glasnosti                                                                                                    |
| 4        | Vrata za napajanje in prenos podatkov mikro USB          | ×    | Izklopi zvok                                                                                                    |
| (5)      | Reža za pomnilniško kartico microSD                      |      | <ul> <li>Izberite, če želite preskočiti na prejšnjo ali naslednjo skladbo, ko uporab-<br/>liate ustrezen vir.</li> </ul>                                                                                                    |
| 6        | Vmesnik za magnetni nosilec s 14-pinskim priključkom     |      | <ul> <li>Pridržite, če želite trenutno skladbo previti nazaj ali naprej, ko uporabljate<br/>ustrzan vir</li> </ul>                                                                                                    |
|          | Zvočnik                                                  |      | <ul> <li>Vir AM ali FM:</li> <li>Izberite, če želite nastaviti prejšnjo ali naslednjo postajo.</li> <li>Pridržite za hitrejše nastavljanje (samo ročni način).</li> <li>Vir Aux 1 ali Aux 2: izberite, če želite zmanjšati ali povečati ojačitev povezanega vira.</li> <li>Vir DAB: izberite, če se želite premakniti na prejšnjo ali naslednjo postajo DAB v skupini.</li> </ul> |

SL

- · Izberite, če želite začasno ustaviti ali nadaljevati predvajanje.
- Vir AM ali FM:
  - Izberite, če se želite premakniti med načini nastavljanja: samodejno, ročno in prednastavitve (če sta shranjeni dve ali več prednastavitev).
  - Pridržite, če želite shraniti trenutno postajo kot prednastavitev.
- · Vir DAB: izberite, če želite iskati postaje DAB.

Izberite, če želite spremeniti vir zvoka.

#### Namestitev zaslona v priklopno postajo

Zaslon na dotik je vmesnik za informacijsko-razvedrilni sistem. Sistem lahko upravljate ne glede na to, ali je zaslon nameščen v priklopno postajo ali ne.

- 1 Postavite spodnji rob zaslona v priklopno postajo.
- 2 Zgornji del zaslona nagnite proti priklopni postaji, da ga magneti povlečejo v pravilni položaj.

Priklopna postaja napaja zaslon.lkona 🛿 v vrstici stanja prikazuje raven napolnjenosti baterije.

#### Odstranitev zaslona iz priklopne postaje

 Nagnite zaslon proti sebi tako, da pritisnete spodnji rob zaslona navznoter, hkrati pa povlečete zgornji rob zaslona proti sebi.

Tako spodnji del zaslona ostane v priklopni postaji, kar preprečuje, da bi vam zaslon padel.

2 Ko zaslon sprostite z magnetov, ga previdno odstranite z nosilca.

#### Začetni zaslon

**OPOMBA:** postavitev na začetnem zaslonu je lahko drugačna, če ste jo prilagodili.

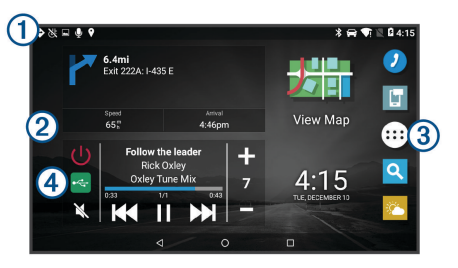

Podrsajte navzdol, če si želite ogledati obvestila.

- ① Dvakrat podrsajte navzdol, če želite hitro spremeniti nastavitve in svetlost osvetlitve zaslona.
- (2) Pridržite, če želite prilagoditi ozadje ali dodati pripomočke na začetni zaslon.
- ③ Izberite, če želite odpreti predal programov. V predalu programov so bližnjice do vseh programov, ki so nameščeni v napravi.

Izberite elemente za upravljanje predstavnostne vsebine, če želite vklopiti ali izklopiti glasbeni sistem, zamenjati postajo, spremeniti glasnost in izklopiti

 izklopiti glasbeni sistem, zamenjati postajo, spremeniti glasnost in izklopiti zvok glasbenega sistema.

#### Nastavljanje svetlosti zaslona

Naprava s senzorjem osvetljenosti okolice samodejno prilagodi svetlost zaslona razmeram v vozilu. Svetlost lahko nastavite tudi ročno, in sicer na plošči za obvestila ali v meniju z nastavitvami.

- 1 Izberite možnost:
  - Dvakrat podrsajte od vrha zaslona navzdol, da razširite hitre nastavitve na plošči za obvestila.
  - Izberite ⊕ > ⊕ > ☆ > Zaslon > Raven svetlosti.
- 2 S premikanjem drsnika nastavite želeno osvetlitev.

2

#### Iskanje signalov GPS

- 1 Vklopite napravo.
- 2 Preverite, ali se v vrstici stanja prikaže ♥, in če se ne prikaže, omogočite lokacijske storitve.
- 3 Po potrebi se odpravite na odprto območje z neoviranim pogledom na nebo, kjer v bližini ni visokih stavb in dreves.

Dokler naprave ne določi lokacije, je na vrhu navigacijskega zemljevida prikazano sporočilo Iskanje satelitov.

# Storitve v živo, promet in funkcije pametnega telefona

Program Garmin Drive omogoča, da naprava prejema pametna obvestila in informacije v živo, kot so prometne in vremenske informacije v živo.

- Prometne informacije v živo: v napravo pošilja prometne informacije v živo, kot so dogodki v prometu in zamude, gradbišča in zapore cest.
- Vremenske informacije: v napravo pošilja vremenske napovedi, razmere na cesti in radarsko vremensko sliko v realnem času.
- Pametna obvestila: v napravi prikazuje obvestila telefona in sporočila. Ta funkcija ni na voljo za vse jezike.
- Pošlji lokacije v napravo: omogoča pošiljanje lokacij iz pametnega telefona v navigacijsko napravo.

#### Združevanje s pametnim telefonom

Napravo Vieo RV 852/1052 lahko združite s pametnim telefonom in programom Garmin Drive, s čimer omogočite dodatne funkcije in dostop do informacij v živo.

- 1 V pametnem telefonu namestite program Garmin Drive iz trgovine s programi.
- 2 Vklopite napravo Vieo RV 852/1052 in jo postavite največ 3 m (10 čevljev) od pametnega telefona.
- **3** Odprite program Garmin Drive v telefonu.
- 4 Sledite navodilom na zaslonu za prijavo v račun Garmin ter dokončanje postopka združitve in nastavitve.

#### Namigi po združevanju naprav

- Po začetnem združevanju se lahko dve napravi samodejno povežeta ob vsakem vklopu.
- Ko vklopite napravo, poskuša vzpostaviti povezavo s telefonom, s katerim je bil povezan nazadnje.
- Če želite, da telefon samodejno vzpostavi povezavo z napravo, ko se ta vklopi, ga boste morda morali vklopiti.
- Preverite, ali so funkcije Bluetooth, ki jih želite uporabljati, omogočene.

#### Združevanje z dodatnimi napravami Bluetooth

- 1 Slušalke ali telefon in napravo Bluetooth postavite tako, da je njuna medsebojna oddaljenost največ 10 m (33 čevljev).
- 2 V napravi omogočite brezžično tehnologijo Bluetooth.
- **3** V slušalkah ali telefonu omogočite brezžično tehnologijo Bluetooth, naprava pa naj bo vidna drugim napravam Bluetooth.
- 4 V napravi izberite ⊕ > ♥ > ▷ > Bluetooth. Prikaže se seznam naprav Bluetooth v bližini.
- 5 Izberite slušalke ali telefon na seznamu.
- 6 Po potrebi izberite Združevanje.

#### Povezovanje z združljivo napravo Bluetooth

Z združljivo napravo Bluetooth lahko predvajate predstavnostno vsebino ali prostoročno telefonirate prek povezave Bluetooth s priklopno postajo glasbenega sistema.

SL

- 1 V programu za glasbo izberite vir BT.

**OPOMBA:** način za odkrivanje v glasbenem sistemu je vklopljen samo dve minuti, da se preprečijo motnje pretakanja zvoka prek brezžične povezave Bluetooth. Če pred vzpostavitvijo povezave z združljivo napravo mine več kot dve minuti, morate ta korak ponoviti.

3 Omogočite Bluetooth v združljivi napravi Bluetooth.

- 4 Namestite združljivo napravo Bluetooth največ 10 m (33 čevljev) od glasbenega sistema.
- 5 V združljivi napravi Bluetooth poiščite naprave Bluetooth.
- 6 Na seznamu zaznanih naprav izberite glasbeni sistem.
- 7 Upoštevajte navodila na zaslonu za združitev in vzpostavitev povezave z odkritim glasbenim sistemom.

Med združevanjem vas bo vaša združljiva naprava Bluetooth morda prosila za potrditev kode na glasbenem sistemu. Glasbeni sistem kode sicer ne prikaže, se pa pravilno poveže, ko potrdite sporočilo v napravi Bluetooth.

8 Če se vaša združljiva naprava Bluetooth z glasbenim sistemom ne poveže takoj, ponovite korake od 1 do 7.

### Prostoročno klicanje

**OPOMBA:** večina telefonov in slušalk je podprtih in jih lahko uporabljate, vendar pa ne moremo jamčiti, da bo določen telefon združljiv ali da bodo določene slušalke združljive. Vse funkcije telefona morda ne bodo na voljo.

Z brezžično tehnologijo Bluetooth lahko napravo povežete z združljivim mobilnim telefonom, brezžičnimi slušalkami ali čelado, ki jih lahko nato uporabljate prostoročno. Združljivost preverite na spletnem mestu www.garmin.com/bluetooth.

#### Klicanje

5

- 1 Izberite 🥑.
- 2 Izberite možnost:
  - Če želite poklicati številko, izberite III, vnesite telefonsko številko in nato izberite S.
  - Če si želite ogledati številko nedavnega ali zgrešenega klica ali številko, ki ste jo nedavno klicali ali s katere ste nedavno prejeli klic, izberite <sup>(</sup>), izberite dnevnik, nato pa izberite številko, ki jo želite poklicati.
  - Če želite poklicati stik iz telefonskega imenika, izberite 💄 in izberite stik.

#### Sprejemanje klica

Ko prejmete klic, izberite Odgovori ali Zavrni.

# Predvajanje predstavnostne vsebine

Med predvajanjem predstavnostne vsebine priklopna postaja deluje kot glasbeni sistem. Zaslon deluje kot daljinski upravljalnik glasbenega sistema.

1 V elementih za upravljanje predstavnostne vsebine na začetnem zaslonu izberite vir ①.

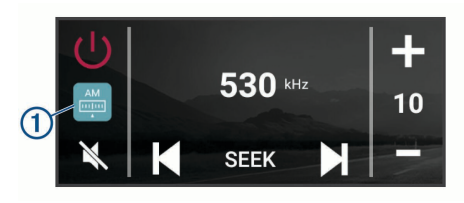

- 2 Izberite želeni vir.
- 3 Po potrebi izberite skladbo ali postajo.

# Predvajanje predstavnostne vsebine iz naprave USB

Predvajate lahko predstavnostno vsebino iz priklopljenega pogona USB, pametnega telefona ali združljive prenosne predstavnostne naprave.

- 1 V vozilu poiščite vrata USB za predstavnostno vsebino.
- 2 Napravo USB povežite z vhodom USB.
- 3 Izberite ⊕ > ♦ > ●.
- Izberite ikono vira.
- 5 Izberite možnost:
  - Če želite predvajati predstavnostno vsebino iz naprave Apple, izberite **iPod**.
  - Če želite predvajati predstavnostno vsebino iz pametnega telefona ali naprave s sistemom Android, izberite **MTP**.

 Če želite predvajati predstavnostno vsebino iz drugega prenosnega predvajalnika predstavnostne vsebine ali pogona USB, izberite USB.

#### Spreminjanje radijskih postaj

- 1 Izberite ustrezni vir, kot denimo FM.
- 2 Večkrat zapored izberite MIXIN, da se premaknete med načini nastavljanja, in izberite možnost:
  - Izberite Samodejno, če želite iskati postaje in ustaviti iskanje pri naslednji postaji, ki je na voljo.
  - Izberite Ročno, če želite postajo izbrati ročno.
  - Izberite Prednastavitev, če želite izbrati shranjeno prednastavljeno postajo.
- 3 Izberite I≪ ali ►►I, če želite nastaviti postajo.

V načinu nastavljanja Ročno lahko pridržite ₩ ali ▶, če se želite hitro pomakniti med postajami.

**NAMIG:** ko je izbran ustrezen vir, kot je FM, lahko postaje zamenjate tako, da izberete elemente za upravljanje predstavnostne vsebine na začetnem zaslonu ali elemente za upravljanje na priklopni postaji.

# Navigacija

#### Iskanje lokacije po kategoriji

- 1 Izberite Q.
- 2 Izberite kategorijo ali Kategorije.
- 3 Po potrebi izberite podkategorijo.
- 4 Izberite lokacijo.

#### lskanje naslova

**OPOMBA:** vrstni red korakov je odvisen od podatkov zemljevidov, ki so naloženi v napravo.

- 1 Izberite Q.
- 2 Po potrebi izberite ♥ za iskanje blizu drugega mesta ali območja.

- 3 Izberite Naslov.
- 4 Vnesite informacije o naslovu tako, da sledite navodilom na zaslonu.
- 5 Izberite naslov.

#### Spreminjanje območja iskanja

Naprava v skladu s privzetimi nastavitvami išče v bližini trenutne lokacije. Iščete lahko tudi v drugih območjih, denimo blizu cilja, blizu drugega mesta ali na aktivni načrtovani poti.

- 1 Izberite Q.
- 2 Izberite 🖓
- 3 Izberite želeno možnost.

### Začetek načrtovane poti

- 1 Izberite **Q** in poiščite lokacijo.
- 2 Izberite lokacijo.
- 3 Izberite Pojdi!

#### Načrtovana pot na zemljevidu

Med potovanjem vas naprava vodi do cilja z glasovnimi pozivi in informacijami na zemljevidu. Navodila za naslednji zavoj ali izvoz ali drugo dejanje se pojavijo na vrhu zemljevida.

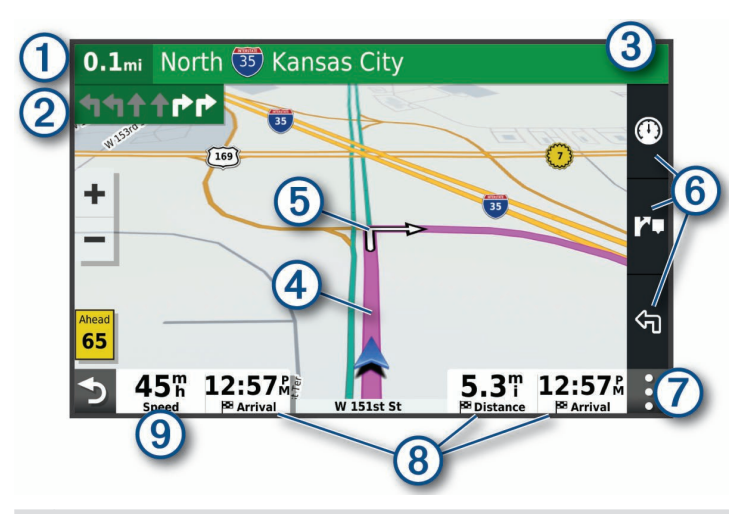

1 Razdalja do naslednjega dejanja.

- Naslednje dejanje na načrtovani poti. Prikaže naslednji odcep, izvoz ali drugo dejanje ter pas, po katerem morate voziti, če je na voljo.
- ③ Ime ulice ali izvoza, povezanega z naslednjim dejanjem.
- 4 Načrtovana pot, označena na zemljevidu.
- Maslednje dejanje na načrtovani poti. Puščice na zemljevidu prikazujejo lokacijo naslednjih dejanj.
- 6 Bližnjice za orodje zemljevida.
- Orodja zemljevida. Izberete lahko orodja, ki prikažejo več informacij o načrtovani poti in okolici.
- 8 Podatkovna polja.

NAMIG: če se dotaknete teh polj, lahko spremenite informacije, ki so prikazane v njih.

9 Hitrost vozila.

#### Dodajanje lokacij v načrtovano pot

Preden lahko dodate lokacijo načrtovani poti, morate uporabljati navigacijo po njej (stran 63).

Lokacije lahko dodate na sredi ali na koncu načrtovane poti. Kot naslednji cilj na načrtovani poti lahko na primer dodate bencinsko črpalko.

- Na zemljevidu izberite → > Q.
- 2 Poiščite lokacijo.
- 3 Izberite lokacijo.
- 4 Izberite Pojdi!.
- 5 Izberite možnost:
  - Če želite lokacijo dodati kot naslednji cilj na načrtovani poti, izberite **Dodaj kot naslednji postanek**.
  - Če želite lokacijo dodati kot konec načrtovane poti, izberite Dodaj kot zadnji postanek.
  - Če želite dodati lokacijo in spremeniti vrstni red ciljev na načrtovani poti, izberite Dodaj aktivni načrtovani poti.

Naprava ponovno izračuna načrtovano pot tako, da vključi dodano lokacijo, in vas vodi do ciljev po vrstnem redu.

#### Ustavitev navigacije po načrtovani poti

Na zemljevidu izberite : > Stop.

5

# Informacije o napravi

# Ogled zakonsko predpisanih informacij in informacij o skladnosti na elektronski nalepki

- 1 V meniju nastavitev podrsajte do dna menija.
- 2 Izberite Naprava > Zakonsko predpisane informacije.

#### Specifikacije zaslona

| Temperaturni obseg delovanja                      | Od -20 do 55 °C (od -4 do 131 °F)                                                                                                    |
|---------------------------------------------------|----------------------------------------------------------------------------------------------------|
| Temperaturni obseg polnjenja<br>naprave           | Od 0 do 45 °C (od 32 do 113 °F)                                                                                                    |
| Radijska frekvenca/protokol,<br>Vieo RV 851/852   | Wi-Fi 2,4 GHz pri nazivni moči +14 dBm                                                                                                  |
| Radijska frekvenca/protokol,<br>Vieo RV 1051/1052 | Wi-Fi 2,4 GHz pri nazivni moči +15 dBm                                                                                                  |
| Vhodna napetost                                   | Napajanje vozila s priloženim napajalnim kablon<br>vozila. Napajanje iz omrežja z dodatno opremo<br>(za uporabo le doma ali v pisarni). |
| Vrsta baterije                                    | Akumulatorska litij-ionska baterija                                                                                                    |

# Več informacij

#### Pridobivanje priročnika za uporabo

Priročnik za uporabo vsebuje navodila za uporabo funkcij naprave in dostop do informacij o predpisih.

Obiščite garmin.com/manuals/VieoRV852-1052.

#### Središče za podporo Garmin

Na spletnem naslovu support.garmin.com si oglejte pomoč in informacije, kot so priročniki za izdelke, pogosta vprašanja, videoposnetki in podpora za stranke.

#### Posodobitve izdelkov

V računalniku namestite program Garmin Express (www.garmin.com/express). Tako imajo naprave Garmin preprost dostop do naslednjih storitev:

- Posodobitve programske opreme
- · Posodobitve zemljevidov
- · Registracija izdelka

# support.garmin.com

© 2020 Garmin Ltd. or its subsidiaries

Garmin<sup>®</sup>, the Garmin logo, Garmin Express<sup>™</sup>, Fusion<sup>®</sup>, and the Fusion logo are trademarks of Garmin Ltd. or its subsidiaries, registered in the USA and other countries. Fusion-Link<sup>™</sup> is a trademark of Garmin Ltd. or its subsidiaries. These trademarks may not be used without the express permission of Garmin.

Android<sup>™</sup> is a trademark of Google Inc. Apple<sup>®</sup>, the Apple logo, iPod<sup>®</sup>, and Mac<sup>®</sup> are trademarks of Apple Inc., registered in the U.S. and other countries. BLUETOOTH word mark and logos are owned by the Bluetooth SIG, Inc. and any use of such marks by Garmin is under license. The SDHC logo is a trademark of SD-3C, LLC. Wi-Fi<sup>®</sup> is a registered trademark of Wi-Fi Alliance Corporation.

El número de registro COFETEL/IFETEL puede ser revisado en el manual a través de la siguiente página de internet.

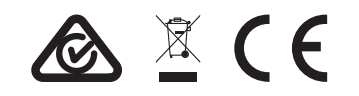